# R7xxx CONFIGURATOR Model: R7CFG Ver. 0.01.59

# **Users Manual**

# Contents

| 1. | GEN      | VERAL                                                      | 4        |  |  |  |  |
|----|----------|------------------------------------------------------------|----------|--|--|--|--|
|    | 1.1      | FEATURES OF R7CFG                                          | 4        |  |  |  |  |
|    | 1.2      | PC REQUIREMENTS                                            |          |  |  |  |  |
|    | 1.3      | APPLICABLE MODELS                                          | 5        |  |  |  |  |
|    |          |                                                            |          |  |  |  |  |
| 2. | GET      | ITING STARTED                                              | 6        |  |  |  |  |
|    | 2.1      | INSTALLING THE R7CFG                                       | 6        |  |  |  |  |
|    |          | 2.1.1 INSTALLING THE DRIVER SOFTWARE                       | 6        |  |  |  |  |
|    | 2.2      | UNINSTALLING THE R7CFG                                     | 6        |  |  |  |  |
|    | 2.3      | CONNECTING THE R7 MODULE WITH THE PC                       | 6        |  |  |  |  |
|    | 2.4      | STARTING / ENDING THE R7CFG                                | 7        |  |  |  |  |
|    |          | 2.4.1 STARTING THE R7CFG                                   | 7        |  |  |  |  |
|    |          | 2.4.2 ENDING THE R7CFG                                     | 7        |  |  |  |  |
| 2  | 905      |                                                            | Q        |  |  |  |  |
| J. | 2 1      |                                                            | <b>U</b> |  |  |  |  |
|    | 3.1      |                                                            | 0<br>g   |  |  |  |  |
|    |          |                                                            | 0<br>o   |  |  |  |  |
|    |          | 3.1.2 READING/WRITING CONFIGURATION FILE                   | ð<br>o   |  |  |  |  |
|    |          |                                                            |          |  |  |  |  |
|    |          | 3.1.4 HANDLING CONFIGURATION FILE OFF-LINE                 |          |  |  |  |  |
|    | <u>.</u> |                                                            |          |  |  |  |  |
|    | 3.Z      |                                                            |          |  |  |  |  |
|    | 3.3      |                                                            |          |  |  |  |  |
|    | 3.4      |                                                            | IU       |  |  |  |  |
|    | 3.5      |                                                            | II       |  |  |  |  |
|    | 3.6      |                                                            | ۱۱       |  |  |  |  |
|    |          |                                                            | ۱۱       |  |  |  |  |
|    |          | 3.6.2 SETTING BIAS & GAIN PER CHANNEL                      |          |  |  |  |  |
|    |          | 3.6.3 CONFIRMING VULIAGE/CURRENT RANGE PER CHANNEL         |          |  |  |  |  |
|    |          | 3.6.4 SETTING TEMPERATURE RANGE PER CHANNEL                |          |  |  |  |  |
|    |          | 3.6.5 SETTING BURNOUT PROTECTION TYPE PER CHANNEL          |          |  |  |  |  |
|    |          | 3.6.6 SETTING DC VOLTAGE/CURRENT RANGE PER CHANNEL         |          |  |  |  |  |
|    |          | 3.6.7 SETTING SENSOR TYPE PER CHANNEL                      |          |  |  |  |  |
|    |          | 3.6.8 SETTING TEMPERATURE UNIT PER CHANNEL                 |          |  |  |  |  |
|    |          | 3.6.9 SETTING DROP OUT PER CHANNEL                         |          |  |  |  |  |
|    |          | 3.6.10 SETTING NUMBER OF TIMES OF AVERAGING                |          |  |  |  |  |
|    |          | 3.6.11 VALIDATING/INVALIDATING I/O TERMINAL PER CHANNEL    |          |  |  |  |  |
|    |          | 3.6.12 SETTING OUTPUT AT THE LOSS OF COMMUNICATION         |          |  |  |  |  |
|    |          | 3.6.13 SETTING OUTPUT CLEAR VALUE PER CHANNEL              |          |  |  |  |  |
|    |          | 3.6.14 SETTING CONVERSION RATE/CONVERSION ACCURACY         |          |  |  |  |  |
|    |          | 3.6.15 SETTING MEASUREMENT DATA TYPE                       |          |  |  |  |  |
|    |          | 3.6.16 SETTING SPEED FREQUENCY RANGE FOR SPEED MEASUREMENT | 14       |  |  |  |  |
|    |          | 3.6.17 SETTING COUNT MODE FOR POSITION MEASUREMENT         | 14       |  |  |  |  |
|    |          | 3.6.18 SETTING POSITION DATA TYPE                          | 14       |  |  |  |  |
|    |          | 3.6.19 SETTING NUMBER OF TIMES OF AVERAGING                | 14       |  |  |  |  |
|    |          | 3.6.20 SETTING CONVERSION RATE                             | 14       |  |  |  |  |
|    |          | 3.6.21 INVALIDATING DISCRETE OUTPUT                        | 14       |  |  |  |  |
|    |          | 3.6.22 DATA TYPE SETTING                                   |          |  |  |  |  |

| 4. | HOV | V TO USE THE R7CFG                                                              | . 16 |
|----|-----|---------------------------------------------------------------------------------|------|
|    | 4.1 | HOW TO START MONITORING                                                         | 16   |
|    | 4.2 | HOW TO CONFIGURE THE R7 MODULE                                                  | 17   |
|    |     | 4.2.1 CHANGING SCALE RANGE OF CH 0 TO '-20000 to +20000' FOR R7G4HML3-6-SV4     | 17   |
|    |     | 4.2.2 SETTING BIAS OF CH 1 FOR R7G4HML3-6-SV4                                   | 18   |
|    |     | 4.2.3 SETTING GAIN OF CH 1 FOR R7G4HML3-6-SV4                                   | 18   |
|    |     | 4.2.4 CHANGING INPUT RANGE OF CH 3 ONLY TO '0-20 mA' FOR R7G4HML3-6-SV4         | 19   |
|    |     | 4.2.5 CHANGING SENSOR OF CH 0 ONLY TO 'T THERMOCOUPLE' FOR R7G4HML3-6-TS4       | 20   |
|    |     | 4.2.6 CHANGING TEMPERATURE UNIT OF CH 1 ONLY TO 'FAHRENHEIT' FOR R7G4HML3-6-TS4 | 21   |
|    | 4.3 | SETTING ITEMS FOR R7G4HML3-6-PA1                                                | 22   |
|    | 4.4 | SETTING ITEMS FOR R7G4HML3-6-LC2, LC2A, R7I4DCIE-LC2 AND R7G4JECT-LC2           | 26   |
|    | 4.5 | SETTING ITEMS FOR R7G4HML3-6-STYVS1                                             | 29   |
|    | 4.6 | SETTING ITEMS FOR R7I4DECT-1-PA8A                                               | 32   |
|    | 4.7 | SETTING ITEMS FOR R7G4FM-DA16 AND R7K4FM-DA32                                   | 34   |
|    | 4.8 | HOW TO OUTPUT SIMULATED SIGNAL                                                  | 35   |
| 5. | MOI | DULE-SPECIFIC FUNCTIONS                                                         | . 36 |
|    | 5.1 | COMMUNICATION SETTING CONTROL BUTTON                                            | 36   |
|    | 5.2 | ETHERNET SETTING (R7xxxE series, R7xxxEIP series)                               | 37   |
|    | 5.3 | DEVICENET SETTING (R7xxxD series)                                               | 38   |
|    | 5.4 | CC-Link IE- Field SETTING (R7xxxCIE series)                                     | 40   |
|    | 5.5 | Modbus COMMUNICATION SETTING (R7xxxM series)                                    | 41   |
| 6. | ОТН | ERS                                                                             | . 42 |
|    | 6.1 | VERSION HISTORY                                                                 | 42   |

# 1. GENERAL

This manual assumes that the user is familiar with basic operations of Windows and terminology used in the operating system.

For more information about particular operation or terminology on Windows, please refer to manuals provided with the system.

# 1.1 FEATURES OF R7CFG

The R7xxx Series are modular I/Os with open field networking capabilities, for such as MECHATROLINK-III, Device-Net and Modbus. These remote I/O modules can be directly connected to a Windows PC via PC configurator cable (model: MCN-CON / COP-US, or a commercially available USB cable).

The R7CFG software is used to help program various parameters such as I/O scaling, zero/span adjustments to match the user's needs.

### **GENERAL FUNCTIONS OF R7CFG**

### • PARAMETERS CONFIGURATION FOR EACH CHANNEL

DC voltage/current range, sensor type, scaling and bias/gain settings are available for each channel. For temperature input modules, scaled temperature range (0% and 100%) can be also programmed.

### • FILE MANAGEMENT

Parameters can be saved as a file on the PC.

You can create and edit configuration sets on the PC without actually connecting to a hardware module. Saved files can be opened on the PC and downloaded to multiple hardware modules.

### MONITORING

You can check analog I/O data using configured data. For discrete I/O modules, ON/OFF status of each channel can be monitored.

# 1.2 PC REQUIREMENTS

The following PC performance is required for adequate operation of the R7CFG.

| PC           | IBM PC compatible                                              |
|--------------|----------------------------------------------------------------|
| OS           | Windows 10 (32-bit, 64-bit), Windows 11                        |
|              | The software may not operate adequately in certain conditions. |
| CPU          | Must meet the relevant Windows' requirements                   |
| Memory       | Must meet the relevant Windows' requirements                   |
| Network port | COM port (COM1 through COM16)                                  |

One of the following PC Configurator Cables is also required to connect the hardware module to the PC.

MCN-CON or COP-US for the modules other than R7I4DECT, R7G4HEIP, R7I4DML3, R7I4DCIE, R7I4DEIP and R7G4JECT.

Type A–Mini B USB cable (commercially available) for R7I4DECT, R7G4HEIP, R7I4DML3, R7I4DCIE, R7I4DEIP and R7G4JECT.

# 1.3 APPLICABLE MODELS

The R7CFG is applicable to the following models of basic modules:

| R7G4HML3-6-SV4             | ļ.   | R7G4HML-6-SVF8N   | R7F4HEIP-DA32    |
|----------------------------|------|-------------------|------------------|
| R7G4HML3-6-SVF             | -4   | R7G4HH-A-YVF4     | R7F4HEIP-DC32    |
| R7G4HML3-6-TS4             | ļ    | R7G4HH-A-SVF4     | R7F4DD-DA16      |
| R7G4HML3-6-PA1             | A    | R7K4DM-CT32       | R7F4DD-DC16      |
| R7G4HML3-6-PA1             | A/A  | R7K4FE-6-DC16     | R7F4DD-DAC16     |
| R7G4HML3-6-PA1             | J    | R7I4DECT-1-DA32A  | R7F4HD-DA32      |
| R7G4HML3-6-PA1             | J/A  | R7I4DECT-1-DC32A  | R7F4HD-DC32      |
| R7G4FML3-6-DA1             | 6    | R7I4DECT-1-DAC32C | R7F4HD-DAC32     |
| R7G4FML3-6-DC <sup>2</sup> | 16   | R7I4DECT-1-SVF8N  | R7I4DML3-DA32    |
| R7G4FML3-B-DA              | 16   | R7I4DECT-1-SVSF8N | R7I4DML3-DC32    |
| R7G4HML3-6-LC2             | 2    | R7I4DECT-1-PA8A   | R7I4DML3-DAC32   |
| R7G4HML3-6-LC2             | 2A   | R7I4DECT-1-YVF4   | R7I4DCIE-LC2     |
| R7G4HML3-6-YVF             | =4   | R7G4HEIP-6-DA16   | R7I4DEIP-DAC32   |
| R7G4HML3-6-YSF             | -4   | R7G4HEIP-6-DC16   | R7G4FM-DA16      |
| R7G4HML3-6-ST              | /VS1 | R7F4HEIP-DA16     | R7K4FM-DA32      |
| R7G4HML-6-YVF4             | 1    | R7F4HEIP-DC16     | R7G4JECT-LC2     |
| R7G4HML-6-SVF4             | ł    | R7F4HEIP-DAC16    | R7G4HML3-6-SVAF4 |
|                            |      |                   |                  |

Note: The R7CFG is not applicable to the following models as there is no parameter to be configured using the R7CFG: R7K4FML3-6-DA32; R7K4FML3-6-DC32; R7K4FML3-6-DAC32; R7F4HML3-D-DAC32; and R7K4JML3-E-DAFC64.

# 2. GETTING STARTED

# 2.1 INSTALLING THE R7CFG

- (1) Start up Windows.
- (2) Go to our web site.

Download and save the R7CFG archive in your PC's local hard disk.

- (3) Confirm the size and version number (instead of 'x' in the file name) of the downloaded archive. R7CFG\_Rx.zip
- (4) Unzip R7CFG\_Rx.zip to create an R7CFG folder.
- (5) Start up 'setup.exe' in the folder and follow instructions of the installer. Now the R7CFG program has been installed.

### Caution !

If you have an R7CFG program already installed in your PC, follow the procedure in Section 2.2 to uninstall the program before installing a new one.

### 2.1.1 INSTALLING THE DRIVER SOFTWARE

An FTDI chip is used for R7 series modules.

When connecting these modules to the R7CFG via the USB port, the dedicated driver software needs to be installed on a PC.

A new serial port will be created by the installed driver software. Select this port as a COM port.

With a PC connected to the Internet, the driver software will be automatically installed with the function of Windows Update when connecting to the module via a USB cable.

The driver software for the R7CFG is also downloadable from our web site.

# 2.2 UNINSTALLING THE R7CFG

- (1) Go to Start Menu, click [Settings], and choose 'Apps' in 'Settings' menu. >> 'Apps and features' are displayed.
- (2) Choose 'R7CFG' among the list of installed applications.
- (3) Click [Uninstall].
- (4) 'Remove Programs From Your Computer' dialog box appears on the display. Click [OK]. >> All files installed with the R7CFG are removed.

# 2.3 CONNECTING THE R7 MODULE WITH THE PC

(1) Connect the configurator cable to a COM port (COM 1 through 16) on the PC.

### (Caution !

The R7CFG may be shut down if the selected COM port is not available on the PC. Reassign the COM port on the PC in advance if necessary.

2) Connect the configurator cable to the configurator connector of the R7 module.

# 2.4 STARTING / ENDING THE R7CFG

Display images shown in this manual may change in detail when the software version is updated.

### 2.4.1 STARTING THE R7CFG

Click [Start] on the task bar and choose 'R7CFG' from 'Program' menu. The main view appears on the screen as shown below.

| R7CFG                  |        | - • ×        |
|------------------------|--------|--------------|
| File Model Select Help |        |              |
| Welcome                | СОМ1 ● | Disconnected |
| Monitoring             |        |              |
| Start                  |        |              |
| Stop                   |        |              |
| Com                    |        |              |
| Connect                |        |              |
| Disconnect             |        |              |
| Setting                |        |              |
|                        |        |              |
| Г/О                    |        |              |
| Upload                 |        |              |
| Download               |        |              |
|                        |        |              |

### 2.4.2 ENDING THE R7CFG

Choose 'Exit' from 'File' menu on the menu bar to quit the program.

# 3. SCREENS AND OPERATIONS

The R7CFG main screen is composed of the following components:

- (1) Menu bar
- (2) Hardware information
- (3) Communication information
- (4) Control panel
- (5) Monitoring view
- (6) Configuration window

| 7 R7CFG                             |                  |                             |                           |                                          | _ <b>D</b> X              |
|-------------------------------------|------------------|-----------------------------|---------------------------|------------------------------------------|---------------------------|
| File Model Select Help              | (1)              |                             |                           |                                          |                           |
| R7G4HML3-6-SV4                      | l Vers           | sion : 1.07 (2)             | )                         | (3) сом                                  | 1 🌒 Connected             |
| - Monitoring - (4)<br>Start<br>Stop | Value<br>(5)<br> | CH 0<br>5000                | CH 1<br>4999              | CH 2<br>4999                             | CH 3<br>5000              |
| - <b>Com</b><br>Connect             | Setting 1        | Setting 2                   |                           | Conversion rate /<br>conversion accuracy | , 80ms∕±0.1% ▼            |
| Disconnect                          | Zero scale       | 0<br>-32000 to 32000        | 0<br>-32000 to 32000      | 0<br>-32000 to 32000                     | 0<br>-32000 to 32000      |
| Setting                             | Full scale       | 10000<br>-32000 to 32000    | 10000<br>-32000 to 32000  | 10000<br>-32000 to 32000                 | 10000<br>-32000 to 32000  |
|                                     | Bias             | 0.00<br>-320.00 to 320.00   | 0.00<br>-320.00 to 320.00 | 0.00<br>320.00 to 320.00                 | 0.00<br>-320.00 to 320.00 |
| -1/0                                | Gain             | 1.0000<br>-3.2000 to 3.2000 | -3.2000 to 3.2000         | -3.2000 to 3.2000                        | -3.2000 to 3.2000         |
| Upload                              | Zero base        | -10.00 v                    | -10.00 v                  | -10.00 v                                 | -10.00 v                  |
| Download                            | Full base        | 10.00 v                     | 10.00 v                   | 10.00 V                                  | 10.00 V                   |

Figure 3. The R7CFG view.

### 3.1 MENU BAR

### 3.1.1 SAVING CONFIGURATION FILE

Parameters can be saved as a file on the PC.

- (1) Click [Upload] button to read out the current configuration setting from the R7 module.
- (2) Modify the configuration if necessary, and click [Download] in order to write the new setting to the R7 module.
- (3) Choose 'Save' from 'File' menu.

Specify a file location and a file name to save the file.

| 🛃 R  | R7CFG             |  |  |  |  |  |  |
|------|-------------------|--|--|--|--|--|--|
| File | File Model Select |  |  |  |  |  |  |
|      | Open              |  |  |  |  |  |  |
|      | Save              |  |  |  |  |  |  |
|      | Exit              |  |  |  |  |  |  |

### 3.1.2 READING/WRITING CONFIGURATION FILE

Saved files can be opened on the PC and downloaded to other R7 modules.

- (1) Choose 'Open' from 'File' menu.
- (2) Locate and open the file on the screen to read out the saved configuration setting.
- (3) Modify the configuration if necessary, and click [Download] in order to write the new setting to the R7 module.

### 3.1.3 ENDING THE R7CFG

Choose 'Exit' from 'File' menu on the menu bar to quit the program.

### 3.1.4 HANDLING CONFIGURATION FILE OFF-LINE

You can create and edit a configuration file on the PC without actually connecting to a module.

- (1) Choose a desired basic module model from 'Model Select' menu.
- (2) Modify the configuration if necessary.
- (3) Choose 'Save' from 'File' menu.

Specify a file location and a file name to save the file.

| R7CFG           |                   |   |      |   |  |  |  |  |
|-----------------|-------------------|---|------|---|--|--|--|--|
| File            | Model Select Help | ) |      |   |  |  |  |  |
|                 | R7G4HML3          | × | SV4  |   |  |  |  |  |
| ¥4              | R7G4HML           | × | SVF4 |   |  |  |  |  |
| hđa mita vina v |                   |   | TS4  |   |  |  |  |  |
|                 | ornitoring        |   | PA1A |   |  |  |  |  |
|                 | Start             |   | PA1J |   |  |  |  |  |
|                 |                   |   | DA16 |   |  |  |  |  |
| Stop            |                   |   | DC16 |   |  |  |  |  |
|                 |                   |   |      | · |  |  |  |  |

Note: R7G4FML3-B-DA16 is an equivalent product to R7G4FML3-6-DA16, and thus setting files for R7G4FML3-6-DA16 can be downloaded to R7G4FML3-B-DA16.

### 3.1.5 VERSION INFORMATION

Choose 'Version' under 'Help' on the menu bar to show the R7CFG software version number.

| R7CFG             |         |
|-------------------|---------|
| File Model Select | Help    |
| Welcome           | Version |
| Monitoring        |         |
| Start             |         |
| Stop              |         |

### 3.2 HARDWARE INFORMATION

The model number and version number of the basic module are indicated.

# 3.3 COMMUNICATION INFORMATION

The COM port number to which the R7 module is connected is shown on the screen. 'Connected' is indicated when connection with the module is established (See the figure below). 'Disconnected' is indicated when connection with the module is severed.

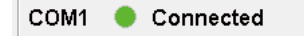

# 3.4 CONTROL PANEL

On the left part of the main screen, various control buttons are available.

| -Monitoring |            |            |                                                                               |
|-------------|------------|------------|-------------------------------------------------------------------------------|
| nioritoring | Group      | Button     | Function                                                                      |
| Start       | Monitoring | Start      | Starts monitoring of the system                                               |
| Stop        |            | Stop       | Stops monitoring of the system                                                |
| Com         | Com        | Connect    | Connects to the COM port to establish communication with the R7 module.       |
| Connect     |            | Disconnect | Disconnects from the COM port to sever communica-<br>tion with the R7 module. |
| Disconnect  |            | Setting    | Sets the COM port number.                                                     |
| Setting     | I/O        | Upload     | Starts uploading the configuration setting from the R7 module.                |
|             |            | Download   | Starts downloading the configuration setting to the R7 module.                |
| - I/O       |            |            |                                                                               |
| Upload      |            |            |                                                                               |
| Download    |            |            |                                                                               |

### 3.5 MONITORING VIEW

In the Monitoring view, current analog values and discrete signal status are displayed.

Data values are displayed for analog signals. See Figure 3.5a.

For thermocouple input modules, the field for indicating the burnout setting (upscale or downscale) and burnout status is also shown to the right of each value field, which is highlighted in light yellow in normal condition and in red when the burnout is detected. See Figure 3.5b.

| For discrete signals, | the indicators turn | green at ON | and red at OFF. | See Figure 3.5c |
|-----------------------|---------------------|-------------|-----------------|-----------------|
| <b>U</b> ,            |                     |             |                 | 0               |

| Value — | CH 0<br>5844 | CH 1<br>5845 | CH 2<br>5843 | CH 3<br>5843 |  |
|---------|--------------|--------------|--------------|--------------|--|
|         |              |              |              |              |  |

| - ∨alue<br>Type | 0123 | 4567 | 0123 | 4567 |  |
|-----------------|------|------|------|------|--|
|                 | 89AB |      | 89AB |      |  |

Figure 3.5a. Value monitoring, analog signals.

Figure 3.5c. Value monitoring, discrete signals.

| value | CH 0<br>32767 | CH 1 | CH 2 | CH 3 |  |
|-------|---------------|------|------|------|--|
|       |               |      |      |      |  |

Figure 3.5b. Value monitoring, temperature signals.

# 3.6 CONFIGURATION WINDOW

Items displayed on the Configuration window vary depending on the model of the basic module.

Each item is displayed when the item is configurable for the module.

In case of many parameter items, the channel selection pull-down menu, [Setting 1], and [Setting 2] buttons are displayed for switching displayed items.

| CH 0 to 3 🗾 | Setting 1 | Setting 2 |
|-------------|-----------|-----------|
|-------------|-----------|-----------|

### 3.6.1 SCALING PER CHANNEL

Enter a value in each of the 'Zero scale' and 'Full scale' fields. Selectable range: -32000 to 32000

Zero scale (0%) < Full scale (100%)

| Zero scale | 0               |
|------------|-----------------|
|            | -32000 to 32000 |
| Full scale | 10000           |
|            | -32000 to 32000 |

Click [Download] to apply the new setting.

### 3.6.2 SETTING BIAS & GAIN PER CHANNEL

Enter a value in each of the 'Bias' and 'Gain' fields. Selectable range: -320.00 to 320.00 for Bias -3.2000 to 3.2000 for Gain

| Bias |                   |  |
|------|-------------------|--|
|      | -320.00 to 320.00 |  |
| Gain |                   |  |
|      | -3.2000 to 3.2000 |  |

Click [Download] to apply the new setting.

### 3.6.3 CONFIRMING VOLTAGE/CURRENT RANGE PER CHANNEL

The voltage/current range selected on the hardware (DIP switch) is shown in the 'Zero base' and 'Full base' fields.

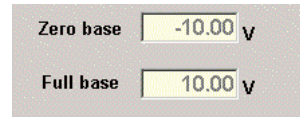

### 3.6.4 SETTING TEMPERATURE RANGE PER CHANNEL

Enter a value in each of the 'Zero temp' and 'Full temp' fields.

Selectable range: Shown below each field (varies depending on the sensor type) Zero temp (0%) < Full temp (100%)

| Zero temp | 0.00                                 | deg C |
|-----------|--------------------------------------|-------|
| Full temp | -272 to 1472<br>0.00<br>-272 to 1472 | deg C |

In case of a thermocouple input module, both 'Zero temp' and 'Full temp' values are set to '0.00' at default, and thus no scaling is applied and the module sends raw temperature data to the host PLC or PC.

Data in °C and in K is multiplied by 10, e.g. '105' for 10.5°C and transmitted, while data in °F is transmitted as is without multiplication.

In order to send scaled data to the host PLC or PC, set the temperature range and scaling values.

The 'Zero tem' value is scaled to 'Zero scale' and the 'Full temp' value to 'Full scale', and then the scaled data is sent.

At burnout, a scaled value equivalent to the highest or lowest temperature of the available input range of each thermocouple is transmitted.

The value is limited to 115% when the value exceeds 115% and limited to -15% when the value is below -15% of the scaled value.

Click [Download] to apply the new setting.

### 3.6.5 SETTING BURNOUT PROTECTION TYPE PER CHANNEL

The burnout protection type setting selected on the hardware (DIP switch) is shown in the 'Burn Out' field.

- UP: Upscale burnout
- DOWN: Downscale burnout

Burn Out DOWN

Click [Download] to apply the new setting.

### 3.6.6 SETTING DC VOLTAGE/CURRENT RANGE PER CHANNEL

Select the voltage or current range from the pull-down menu.

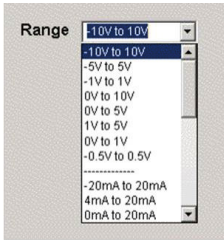

Click [Download] to apply the new setting.

### 3.6.7 SETTING SENSOR TYPE PER CHANNEL

Select the sensor type from the pull-down menu.

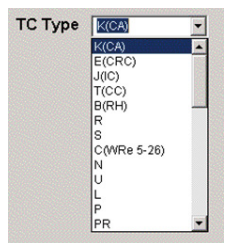

Click [Download] to apply the new setting.

### 3.6.8 SETTING TEMPERATURE UNIT PER CHANNEL

Select the temperature unit from the pull-down menu.

| Temp Unit | C 🔹 |
|-----------|-----|
|           | С   |
|           | F   |
|           | К   |

Click [Download] to apply the new setting.

### 3.6.9 SETTING DROP OUT PER CHANNEL

Enter a value in the 'Drop Out' field.

Selectable range: Shown below the field

| Drop Out | 0.10              |
|----------|-------------------|
|          | (0.01% to 25.00%) |

Click [Download] to apply the new setting.

### 3.6.10 SETTING NUMBER OF TIMES OF AVERAGING

Select the number of times of averaging from the drop-down menu.

The setting value is used as denominator for averaging.

Selectable values: 1, 2, 4, 8, 16, 32, 64, 128, 256

Averaging 128

Click [Download] to apply the new setting.

### 3.6.11 VALIDATING/INVALIDATING I/O TERMINAL PER CHANNEL

Select 'Valid' or 'Invalid' to validate or invalidate each of 'Input' and 'Output'.

| Input  | Valid | • |
|--------|-------|---|
| Output | Valid | • |

Click [Download] to apply the new setting.

### 3.6.12 SETTING OUTPUT AT THE LOSS OF COMMUNICATION

Select 'Hold' or 'Clear' from the drop-down menu.

Hold: Holds the output prior to the interruption at the loss of communication Clear: Resets output at the loss of communication

| Output Hold/Clear | Hold | • |
|-------------------|------|---|
|-------------------|------|---|

Click [Download] to apply the new setting.

### 3.6.13 SETTING OUTPUT CLEAR VALUE PER CHANNEL

Enter a value in the 'Output Clear Value' field.

This setting value is set as the output value when the output value is to be reset at the loss of communication. Selectable range: -15.00 to 115.00

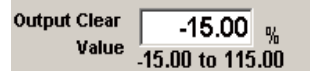

Click [Download] to apply the new setting.

### 3.6.14 SETTING CONVERSION RATE/CONVERSION ACCURACY

Select the conversion rate / conversion accuracy from the drop-down menu.

| Conversion rate /   |              |  |
|---------------------|--------------|--|
| conversion accuracy | 80ms/±0.1% 💌 |  |

Click [Download] to apply the new setting.

### 3.6.15 SETTING MEASUREMENT DATA TYPE

Select the data type from the drop-down menu.

Data Type SPEED 💌

Click [Download] to apply the new setting.

#### 3.6.16 SETTING SPEED FREQUENCY RANGE FOR SPEED MEASUREMENT

Select the speed frequency range from the drop-down menu.

•

•

•

Speed Freq Range 0-10KHz

Click [Download] to apply the new setting.

#### 3.6.17 SETTING COUNT MODE FOR POSITION MEASUREMENT

Select the position count mode from the drop-down menu.

Position Count Mode MODE0

Click [Download] to apply the new setting.

### 3.6.18 SETTING POSITION DATA TYPE

Select the position data type from the drop-down menu.

Position Data Type RING

Click [Download] to apply the new setting.

### 3.6.19 SETTING NUMBER OF TIMES OF AVERAGING

Select 'Valid' or 'Invalid' to validate or invalidate the averaging function from the drop-down menu.

| Averaging | Valid | • |  |
|-----------|-------|---|--|
|-----------|-------|---|--|

Click [Download] to apply the new setting.

#### 3.6.20 SETTING CONVERSION RATE

Select the conversion rate from the drop-down menu.

Conversion rate 10ms

Click [Download] to apply the new setting.

### 3.6.21 INVALIDATING DISCRETE OUTPUT

Check or uncheck each terminal to invalidate or validate discrete output.

•

| Invalid Output |              |
|----------------|--------------|
| 0123           | 4567<br>ГГГГ |
| 89AB           | CDEF         |

Click [Download] to apply the new setting.

### 3.6.22 DATA TYPE SETTING

Select 'Signed' or 'Unsigned' from the drop-down menu.

Unsigned:The range of scaling setting is 0 to 65535.Signed:The range of scaling setting is -32768 to 32767.

| Data type | Unsigned 👻 |
|-----------|------------|
|           | Signed     |
|           | Unsigned   |

Click [Download] to apply the new setting.

# 4. HOW TO USE THE R7CFG

Please refer to this section to start 'monitoring' and/or 'configuration' as soon as you have received the product. Follow the examples in the following subsections.

For more detailed explanations on functions of control buttons and parameter setting items, please refer to Section 3.

# 4.1 HOW TO START MONITORING

The monitoring procedure will be explained taking R7G4HML3-6-SV4 as an example. The same procedure applies to other models as well. Take the following steps to start monitoring.

- Connect the R7G4HML3-6-SV4 to the PC and turn on the power supply to the module. (See 'Section 2.3 Connecting the R7 module with the PC.'
- (2) Start up the R7CFG program and click [Setting] in 'Com' control panel.>> The COM port setting dialog box appears.
- (3) Choose one of the COM ports and click [OK].
   >> When the module is properly connected and the network communication is established, 'COM#' indicator turns Green, and the hardware information is uploaded (Figure 4.1a).

| 7 R7CFG                                   |            |                           |                           |                                   |                               |
|-------------------------------------------|------------|---------------------------|---------------------------|-----------------------------------|-------------------------------|
| File Model Select Help                    |            |                           |                           |                                   |                               |
| R7G4HML3-6-SV4                            | Vers       | sion : 1.07               |                           | с                                 | :OM1 🔵 Connected              |
| Monitoring           Start           Stop | Value      | CH 0<br>5000              | CH 1<br>4999              | CH 2<br>4999                      | CH 3<br>5000                  |
| Connect                                   | Setting 1  | Setting 2                 |                           | Conversion rate<br>conversion acc | e/<br>uracy 80ms∕±0.1% ▼      |
| Disconnect                                | Zero scale | 0<br>-32000 to 32000      | 0<br>-32000 to 32000      | 0<br>-32000 to 3200               | 0<br>00 -32000 to 32000       |
| Setting                                   | Full scale | 10000<br>-32000 to 32000  | 10000<br>-32000 to 32000  | 10000<br>-32000 to 3200           | 10000<br>00 -32000 to 32000   |
|                                           | Bias       | 0.00<br>-320.00 to 320.00 | 0.00<br>-320.00 to 320.00 | 0.00<br>-320.00 to 320            | 0.00<br>.00 -320.00 to 320.00 |
| -1/0                                      | Gain       | -3.2000 to 3.2000         | -3.2000 to 3.2000         | -3.2000 to 3.20                   | 1.0000<br>3.2000 to 3.2000    |
| Upload                                    | Zero base  | -10.00 V                  | -10.00 v                  | -10.00 v                          | -10.00 v                      |
| Download                                  | Full base  | 10.00 v                   | 10.00 v                   | 10.00 V                           | 10.00 v                       |
|                                           |            |                           |                           |                                   |                               |

Figure 4.1a. Monitoring, initial view of the main screen.

- >> If the connection has failed, an error message box appears on the screen (Figure 4.1b).
- >> Confirm the COM port setting of the PC.
- >> If the uploading has failed, an error message box appears on the screen (Figure 4.1c).
- >> Confirm the hardware connection between the R7 module and the PC, and the power supply to the R7 module.

| Connection  | ×              |
|-------------|----------------|
| <b>8</b> co | nnection Error |
|             | ок             |

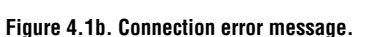

| U | pload 💌      |
|---|--------------|
|   | Vpload Error |
|   | ОК           |

Figure 4.1c. Upload error message.

(4) Once a normal communication is established, click [Start] in 'Monitoring' control panel. >> The 'COM#' indicator turns Amber (Figure 4.1d).

| 7 R7CFG                |            |                             |                             |                                        |                             |
|------------------------|------------|-----------------------------|-----------------------------|----------------------------------------|-----------------------------|
| File Model Select Help |            |                             |                             |                                        |                             |
| R7G4HML3-6-SV4         | Ver        | sion : 1.07                 |                             | CO                                     | W1 😑 Connected              |
| Monitoring<br>Start    | Value      | CH 0<br>5000                | CH 1<br>4999                | CH 2<br>5000                           | CH 3<br>5000                |
| Stop                   |            |                             | ,                           | ,                                      | ,                           |
| Connect                | Setting 1  | Setting 2                   |                             | Conversion rate /<br>conversion accura | <b>cv</b> 80ms∕±0.1% ▼      |
| Disconnect             | Zero scale | 0<br>-32000 to 32000        | 0<br>-32000 to 32000        | 0                                      | 0<br>-32000 to 32000        |
| Setting                | Full scale | 10000<br>-32000 to 32000    | 10000<br>-32000 to 32000    | 10000<br>-32000 to 32000               | 10000<br>-32000 to 32000    |
|                        | Bias       | 0.00<br>-320.00 to 320.00   | 0.00<br>-320.00 to 320.00   | 0.00<br>-320.00 to 320.00              | 0.00<br>-320.00 to 320.00   |
| _I/O                   | Gain       | 1.0000<br>-3.2000 to 3.2000 | 1.0000<br>-3.2000 to 3.2000 | 1.0000<br>-3.2000 to 3.2000            | 1.0000<br>-3.2000 to 3.2000 |
| Upload                 | Zero base  | -10.00 V                    | -10.00 v                    | -10.00 v                               | -10.00 v                    |
| Download               | Full base  | 10.00 v                     | 10.00 v                     | 10.00 v                                | 10.00 v                     |

Figure 4.1d. Monitoring in progress

(5) In order to stop monitoring, click either [Stop] in 'Monitoring' control panel or [Disconnect] in 'Com' control panel.

# 4.2 HOW TO CONFIGURE THE R7 MODULE

The configuration procedure will be explained taking R7G4HML3-6-SV4 and R7G4HML3-6-TS4 as examples.

The same procedure applies to other models as well.

First, connect the R7G4HML3-6-SV4 and call up the R7CFG main screen following the procedure explained in 'Section 4.1 How to Start Monitoring.'

Initially, the main screen shows Input range of -10.00 to 10.00 V and 0 V (50%) input for all channels (CH 0 through CH 3).

### 4.2.1 CHANGING SCALE RANGE OF CH 0 TO '-20000 to +20000' FOR R7G4HML3-6-SV4

- (1) Enter -20000 in the 'Zero scale' field, and 20000 in the 'Full scale' field.
- (2) Click [Download].
  - >> The R7CFG automatically uploads the updated values from the R7 module.

The scale range has been changed and the 'Value' field for CH 0 should now show '0'.

>> Confirm the successful download.

| R7CFG                       |                          |                                    |                                                |                                                  |                                                |
|-----------------------------|--------------------------|------------------------------------|------------------------------------------------|--------------------------------------------------|------------------------------------------------|
| File Model Select Help      | )                        |                                    |                                                |                                                  |                                                |
| R7G4HML3-6-SV4              | 1 Vers                   | sion : 1.07                        |                                                | СОМ                                              | 1 🜒 Connected                                  |
| Monitoring<br>Start<br>Stop | Value —                  | CH 0<br>0                          | CH 1<br>5000                                   | CH 2<br>5000                                     | CH 3<br>5000                                   |
| Com<br>Connect              | Setting 1                | Setting 2                          |                                                | Conversion rate /<br>conversion accuracy         | y 80ms∕±0.1% ▼                                 |
| Disconnect<br>Setting       | Zero scale<br>Full scale | -20000<br>-32000 to 32000<br>20000 | 0<br>-32000 to 32000<br>10000                  | 0<br>-32000 to 32000<br>10000                    | 0<br>-32000 to 32000<br>10000                  |
|                             | Bias<br>Gain             | 0.00<br>320.00 to 320.00<br>1.0000 | -32000 to 32000<br>-320.00 to 320.00<br>1.0000 | -320.00 to 320.00<br>-320.00 to 320.00<br>1.0000 | -32000 to 32000<br>-320.00 to 320.00<br>1.0000 |
| Upload                      | Zero base                | -3.2000 to 3.2000                  | -3.2000 to 3.2000                              | -3.2000 to 3.2000                                | -3.2000 to 3.2000                              |
| Download                    | Full base                | 10.00 v                            | 10.00 v                                        | 10.00 v                                          | 10.00 V                                        |

Figure 4.2.1. CH 0 data after changing the scale range

### 4.2.2 SETTING BIAS OF CH 1 FOR R7G4HML3-6-SV4

Initially, the main screen shows Input range of -10 to +10 V DC and Scale range of 0 to 10000.

- (1) Input 0% of the input range -10 to +10 V DC (i.e. -10 V DC) and start monitoring. (For details, please refer to 'Section 4.1 HOW TO START MONITORING'.) When the value of CH 1 is 100, the error is calculated by: 100/10000\*100=1.00[%].
- (2) Enter -1.00 in the 'Bias' field.
- (3) Click [Download].
  - >> The R7CFG automatically uploads the updated values from the R7 module.
  - The value for 'Bias' has been changed and the 'Value' field for CH 1 should now show '0'.
  - >> Confirm the successful download.

| R7CFG                  |                                                                       |                                                        |                                                                    |                                                       |
|------------------------|-----------------------------------------------------------------------|--------------------------------------------------------|--------------------------------------------------------------------|-------------------------------------------------------|
| File Model Select Help |                                                                       |                                                        |                                                                    |                                                       |
| R7G4HML3-6-SV4         | Version : 1.07                                                        |                                                        | СОМ                                                                | 1 兽 Connected                                         |
| Monitoring<br>Start    | Value CH 0 5000                                                       | CH 1<br>0                                              | CH 2<br>5000                                                       | CH 3<br>5000                                          |
| Connect                | Setting 1 Setting 2                                                   |                                                        | Conversion rate /<br>conversion accuracy                           | , 80ms∕±0.1% ▼                                        |
| Disconnect             | Zero scale 0<br>-32000 to 32000                                       | 0<br>-32000 to 32000                                   | 0<br>-32000 to 32000                                               | 0<br>-32000 to 32000                                  |
| Setting                | Full scale 10000<br>-32000 to 32000<br>Bias 0.00<br>-320.00 to 320.00 | 10000<br>-32000 to 32000<br>-1.00<br>-320.00 to 320.00 | 10000<br>-32000 to 32000<br>-320.00 to 320.00<br>-320.00 to 320.00 | 10000<br>-32000 to 32000<br>0.00<br>-320.00 to 320.00 |
| -1/0                   | -3.2000 to 3.2000                                                     | -3.2000 to 3.2000                                      | -3.2000 to 3.2000                                                  | -3.2000 to 3.2000                                     |
| Upload                 | Zero base -10.00 V                                                    | -10.00 v                                               | -10.00 v                                                           | -10.00 v                                              |
| Download               | Full base 10.00 V                                                     | 10.00 v                                                | 10.00 V                                                            | 10.00 V                                               |
|                        |                                                                       |                                                        |                                                                    |                                                       |

Figure 4.2.2. CH 1 data after setting the Bias

### 4.2.3 SETTING GAIN OF CH 1 FOR R7G4HML3-6-SV4

Initially, the main screen shows Input range of -10 to +10 V DC and Scale range of 0 to 10000.

- (1) Input 100% of the input range -10 to +10 V DC (i.e. +10 V DC) and start monitoring. (For details, please refer to 'Section 4.1 HOW TO START MONITORING'.) When the value of CH 1 is 10100, the gain is calculated by: 10100/10000=0.9901.
- (2) Enter 0.9901 in the 'Gain' field.
- (3) Click [Download].
  - >> The R7CFG automatically uploads the updated value from the R7 module. The value for 'Gain' has been changed and the 'Value' field for CH 1 should now show '10000'.
  - >> Confirm the successful download.

| R7CFG                  |                                     |                             |                             | - • ×                       |
|------------------------|-------------------------------------|-----------------------------|-----------------------------|-----------------------------|
| File Model Select Help |                                     |                             |                             |                             |
| R7G4HML3-6-SV4         | Version : 1.07                      |                             | COM                         | 1 🌒 Connected               |
| Monitoring<br>Start    | Value CH 0                          | CH 1                        | CH 2                        | CH 3                        |
| Stop                   |                                     |                             | 5000                        |                             |
| Com                    |                                     | 1                           | Conversion rate /           |                             |
| Connect                | Setting 1 Setting 2                 |                             | conversion accuracy         | 80ms/±0.1% -                |
| Disconnect             | Zero scale 0<br>-32000 to 32000     | 0<br>-32000 to 32000        | 0<br>-32000 to 32000        | 0<br>-32000 to 32000        |
| Setting                | Full scale 10000<br>-32000 to 32000 | 10000<br>-32000 to 32000    | 10000<br>-32000 to 32000    | 10000<br>-32000 to 32000    |
|                        | Bias 0.00<br>-320.00 to 320.0       | 0.00<br>-320.00 to 320.00   | 0.00<br>-320.00 to 320.00   | 0.00<br>-320.00 to 320.00   |
| - I/O                  | Gain 1.0000<br>-3.2000 to 3.200     | 0.9901<br>-3.2000 to 3.2000 | 1.0000<br>-3.2000 to 3.2000 | 1.0000<br>-3.2000 to 3.2000 |
| Upload                 | Zero base -10.00 V                  | -10.00 v                    | -10.00 v                    | -10.00 V                    |
| Download               | Full base 10.00 V                   | 10.00 v                     | 10.00 V                     | 10.00 V                     |
|                        |                                     |                             |                             |                             |

Figure 4.2.3. CH 1 data after setting the Gain

### 4.2.4 CHANGING INPUT RANGE OF CH 3 ONLY TO '0-20 mA' FOR R7G4HML3-6-SV4

### (1) Click [Setting 2] button.

>> The Configuration section is now switched to the Range Setting view. ([Setting 1] and [Setting 2] buttons appear only for those models with many parameter items.)

| 🛃 R7CFG                |                     |             |                 |                   |
|------------------------|---------------------|-------------|-----------------|-------------------|
| File Model Select Help |                     |             |                 |                   |
| R7G4HML3-6-SV4         | Version : 1.07      |             | cc              | 0M1 🕚 Connected   |
| Monitoring             | Value               | СН 1        | CH 2            | СНЗ               |
| Start                  |                     | 10000       | 7500            | 5000              |
| Stop                   |                     |             |                 |                   |
| Com                    |                     |             | Conversion rate | /                 |
| Connect                | Setting 1 Setting 2 | 2           | conversion accu | racy 80ms∕±0.1% ▼ |
| Disconnect             | Range -10V to 10V   | -10V to 10V | ▼ -10V to 10V   | ▼ -10V to 10V ▼   |
| Setting                | Input Valid         | ▼ Valid     | ▼ Valid         | ▼ Valid ▼         |
|                        |                     |             |                 |                   |
| _//0                   |                     |             |                 |                   |
| Upload                 |                     |             |                 |                   |
| Download               |                     |             |                 |                   |
|                        |                     |             |                 |                   |

Figure 4.2.4a. The Range Setting View

(2) Click the down arrow at the right of the CH 3 'Range' setting field and select '0mA to 20mA.'

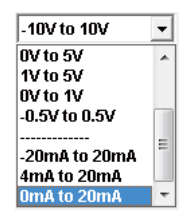

(3) Click [Download].

>> The R7CFG automatically uploads the updated value from the R7 module.

- >> As the view automatically switches back to Setting 1, click [Setting 2] button again and confirm the successful download (CH 3 'Range' field now shows '0mA to 20mA.')
- (4) Click [Disconnect] to close the COM port.
- (5) Turn off the power supply to the R7 module.
- (6) Turn on the power supply to the R7 module and connect to the R7CFG to show the main screen. >> Confirm that CH 3 range has been changed to '0-20 mA.'

| R7CFG                  |                                                 |                                                              |                                                  | - • • ×                                        |
|------------------------|-------------------------------------------------|--------------------------------------------------------------|--------------------------------------------------|------------------------------------------------|
| File Model Select Help |                                                 |                                                              |                                                  |                                                |
| R7G4HML3-6-SV4         | Version : 1.07                                  |                                                              | COM1                                             | Connected                                      |
| Monitoring<br>Start    | Value CH 0                                      | CH 1<br>10000                                                | CH 2<br>7500                                     | CH 3<br>0                                      |
| Com<br>Connect         | Setting 1 Setting 2                             |                                                              | Conversion rate /<br>conversion accuracy         | 80ms/±0.1%                                     |
| Disconnect             | Zero scale -20000<br>-32000 to 320              | 0<br>-32000 to 32000                                         | 0<br>-32000 to 32000                             | 0<br>-32000 to 32000                           |
| Setting                | Full scale 20000<br>-32000 to 320<br>Bias 0.00  | 00 -32000 to 32000                                           | -32000 to 32000                                  | -32000 to 32000                                |
|                        | -320.00 to 320<br>Gain 1.0000<br>-3.2000 to 3.2 | 320.00 to 320.00           1.0000           3.2000 to 3.2000 | -320.00 to 320.00<br>1.5000<br>-3.2000 to 3.2000 | 320.00 to 320.00<br>1.0000<br>3.2000 to 3.2000 |
| Upload                 | Zero base -10.00 \                              | -10.00 V                                                     | -10.00 v                                         | 0.00 mA                                        |
| Download               | Full base 10.00 \                               | / 10.00 v                                                    | 10.00 v                                          | 20.00 mA                                       |

Figure 4.2.4b. CH 3 data after changing input range

### 4.2.5 CHANGING SENSOR OF CH 0 ONLY TO 'T THERMOCOUPLE' FOR R7G4HML3-6-TS4

First, connect the R7G4HML3-6-TS4 and call up the R7CFG main screen following the procedure explained in 'Section 4.1 HOW TO START MONITORING'.

Initially, the main screen should show K thermocouple and opencircuit input (burnout state) for all channels (CH 0 through CH 3).

| R7CFG                  |                       |                               |                               |                         |            | _ <b>_</b> ×                 |
|------------------------|-----------------------|-------------------------------|-------------------------------|-------------------------|------------|------------------------------|
| File Model Select Help |                       |                               |                               |                         |            |                              |
| R7G4HML3-6-TS4         | Vers                  | sion : 1.09                   |                               |                         | COM1       | Connected                    |
| Monitoring<br>Start    | Value                 | CH 0<br>14720 UP              | CH 1<br>14720 UP              | CH 2<br>14720           |            | CH 3<br>14720 UP             |
| Connect                | Setting 1             | Setting 2                     |                               | Av                      | eraging    | Invalid                      |
| Disconnect             | Tc type<br>Zero scale | K(CA)<br>0<br>-32000 to 32000 | K(CA)<br>0<br>-32000 to 32000 | K(CA)                   | M<br>000 3 | ((CA)<br>0<br>32000 to 32000 |
| Setting                | Full scale            | 10000<br>32000 to 32000       | 10000<br>32000 to 32000       | 10000                   |            | 10000<br>32000 to 32000      |
|                        | Bias                  | 0.00<br>-320.00 to 320.00     | 0.00<br>-320.00 to 320.00     | 0.00 -320.00 to 32      | 20.00      | 0.00<br>320.00 to 320.00     |
| 1/0                    | Gain                  | 1.0000<br>-3.2000 to 3.2000   | 1.0000<br>-3.2000 to 3.2000   | 1.0000<br>-3.2000 to 3. | 2000 🔍     | 1.0000<br>3.2000 to 3.2000   |
| Upload                 | Zero temp             | 0.00 deg C                    | 0.00 deg C<br>-272 to 1472    | 0.00                    | deg C      | 0.00 deg C<br>272 to 1472    |
| Download               | Full temp             | 0.00 deg C<br>-272 to 1472    | 0.00 deg C<br>-272 to 1472    | 0.00<br>-272 to 1472    | deg C      | 0.00 deg C<br>272 to 1472    |

Figure 4.2.5a. R7G4HML3-6-TS4 initial view of the Configuration window

(1) Click [Setting 2] button.

>> The Configuration section is now switched to the TC Type and Temp Unit Setting view.

| 7 R7CFG                |           |               |        |               |   |              |          |               | - <b>·</b> |
|------------------------|-----------|---------------|--------|---------------|---|--------------|----------|---------------|------------|
| File Model Select Help |           |               |        |               |   |              |          |               |            |
| R7G4HML3-6-TS4         | Vers      | ion : 1.09    |        |               |   |              | COM1     | 🔵 Co          | nnected    |
| Monitoring<br>Start    | Value     | CH 0<br>14720 | IP     | CH 1<br>14720 |   | CH 2<br>1472 |          | CH 3<br>14720 |            |
| Stop                   |           | , ,           |        | ,             | , | ,            | ,        |               |            |
| Com                    | Setting 1 | Setting 2     |        |               |   |              | Averagin | g Invalid     | •          |
| Disconnect             | ТС Туре   | K(CA)         | •      | K(CA)         | • | K(CA)        | •        | K(CA)         | •          |
| Setting                | Temp Unit | C             | •      | C             | • | C            | •        | C             | •          |
|                        | Input     | Valid         | •<br>• | Valid         | • | Valid        | •        | Valid         | •<br>•     |
| Upload<br>Download     |           |               |        |               |   |              |          |               |            |

Figure 4.2.5b. TC Type and Temp Unit Setting view

(2) Click the down arrow at the right of the CH 0 'TC Type' setting field and select 'T'.

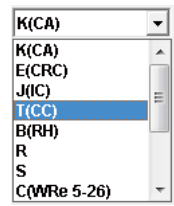

- (3) Click [Download].
  - >> The R7CFG automatically uploads the updated value from the R7 module.
  - >> As the view automatically switches back to Setting 1, click [Setting 2] button again and confirm the successful download (CH 0 'TC Type' field now shows 'T.')
- (4) Click [Disconnect] to close the COM port.
- (5) Turn off the power supply to the R7 module.

(6) Turn on the power supply to the R7 module and connect to the R7CFG to show the main screen. >> Confirm that CH 0 TC type has been changed to 'T.'

| R7CFG                  |                       |                                                       |                                                           |                                                           |                                                     |
|------------------------|-----------------------|-------------------------------------------------------|-----------------------------------------------------------|-----------------------------------------------------------|-----------------------------------------------------|
| File Model Select Help |                       |                                                       |                                                           |                                                           |                                                     |
| R7G4HML3-6-TS4         | Vers                  | ion : 1.09                                            |                                                           | COM1                                                      | Connected                                           |
| Monitoring<br>Start    | Value                 | CH 0<br>5000 UP                                       | CH 1<br>14720                                             | CH 2<br>14720                                             | CH 3<br>14720 UP                                    |
| Com                    | Setting 1             | Setting 2                                             |                                                           | Averagin                                                  | g Invalid 🔹                                         |
| Disconnect             | Tc type<br>Zero scale | T(CC)<br>0<br>32000 to 32000                          | K(CA)<br>0<br>-32000 to 32000                             | K(CA)<br>0<br>-32000 to 32000                             | K(CA)<br>0<br>32000 to 32000                        |
|                        | Full scale<br>Bias    | 10000<br>-32000 to 32000<br>0.00<br>-320.00 to 320.00 | -32000 to 32000<br>-320.00 to 320.00<br>-320.00 to 320.00 | -32000 to 32000<br>-320.00 to 320.00<br>-320.00 to 320.00 | 10000<br>32000 to 32000<br>0.00<br>320.00 to 320.00 |
| ۲ <i>I</i> /O          | Gain                  | 1.0000<br>-3.2000 to 3.2000                           | 1.0000<br>-3.2000 to 3.2000                               | 1.0000<br>-3.2000 to 3.2000                               | 1.0000<br>-3.2000 to 3.2000                         |
| Upload                 | Zero temp             | 0.00 deg C<br>-272 to 500                             | 0.00 deg C<br>-272 to 1472                                | 0.00 deg C<br>-272 to 1472                                | 0.00 deg C<br>-272 to 1472                          |
| Download               | Full temp             | -272 to 500                                           | -272 to 1472                                              | -272 to 1472                                              | -272 to 1472                                        |

Figure 4.2.5c. CH 0 data after changing TC type

### 4.2.6 CHANGING TEMPERATURE UNIT OF CH 1 ONLY TO 'FAHRENHEIT' FOR R7G4HML3-6-TS4

- (1) Click [Setting 2] button.
- >> The Configuration section is now switched to the TC Type and Temp Unit Setting view. (See Figure 4.2.5b.)
- (2) Click the down arrow at the right of the CH 1 'Temp Unit' setting field and select 'F'.
- (3) Click [Download].
  - >> The R7CFG automatically uploads the updated value from the R7 module. The 'Value' field for CH 1 should now show '2682'.
  - >> Confirm that the unit of 'Zero temp' and 'Full Temp' in CH1 has been changed to "degF".

| 📅 R7CFG                     |                       |                             |                                      |                                      |                                      |
|-----------------------------|-----------------------|-----------------------------|--------------------------------------|--------------------------------------|--------------------------------------|
| File Model Select Help      |                       |                             |                                      |                                      |                                      |
| R7G4HML3-6-TS4              | Vers                  | ion : 1.09                  |                                      | COM1                                 | Connected                            |
| Monitoring<br>Start<br>Stop | -Value                | CH 0<br>5000                | CH 1<br>2682 UP                      | CH 2<br>14720                        | CH 3<br>14720 UP                     |
| Connect                     | Setting 1             | Setting 2                   |                                      | Averagin                             | g Invalid 💌                          |
| Disconnect                  | Tc type<br>Zero scale | T(CC)                       | K(CA)                                | K(CA)                                | K(CA)                                |
| Setting                     | Full scale            | -32000 to 32000<br>10000    | -32000 to 32000                      | -32000 to 32000                      | -32000 to 32000<br>10000             |
|                             | Bias                  | 0.00<br>-320.00 to 320.00   | -32000 to 32000<br>-320.00 to 320.00 | -32000 to 32000<br>-320.00 to 320.00 | -32000 to 32000<br>-320.00 to 320.00 |
| -1/O                        | Gain                  | 1.0000<br>-3.2000 to 3.2000 | 1.0000<br>-3.2000 to 3.2000          | 1.0000<br>-3.2000 to 3.2000          | 1.0000<br>-3.2000 to 3.2000          |
| Upload                      | Zero temp             | 0.00 deg C                  | 0.00 deg F<br>458 to 2682            | 0.00 deg C                           | 0.00 deg C                           |
| Download                    | Full temp             | 0.00 deg C<br>-272 to 500   | 0.00 deg F<br>458 to 2682            | 0.00 deg C<br>-272 to 1472           | 0.00 deg C<br>-272 to 1472           |

Figure 4.2.6. CH 1 data after changing temperature unit

# 4.3 SETTING ITEMS FOR R7G4HML3-6-PA1

When the firmware version is V1.11 or later, the model is displayed as R7G4HML3-6-PA1x/A.

First, connect the R7G4HML3-6-PA1 and call up the R7CFG main screen following the procedure explained in 'Section 4.1 HOW TO START MONITORING'.

The below is the initial view of the main screen.

The view is changeable between Speed Data and Position Data by clicking [DISPLAY SPEED DATA] or [DISPLAY POSITION DATA] button.

Also, the displayed setting items can be switched by clicking [Setting 1], [Setting 2], [Alarm], or [Latch/Reset] button in each of [DISPLAY SPEED DATA] and [DISPLAY POSITION DATA] views.

### ■ POSITION DATA 'SETTING 1' VIEW AND SETTING ITEMS

| R7CFG                  |             |                                   |                                                           |             |      |     | - • ×      |
|------------------------|-------------|-----------------------------------|-----------------------------------------------------------|-------------|------|-----|------------|
| File Model Select Help |             |                                   |                                                           |             |      |     |            |
| R7G4HML3-6-PA1         | Version     | 1.08 : 1                          |                                                           |             | COM1 | ٠   | Connected  |
| Monitoring             |             | C                                 | HO                                                        |             |      |     |            |
| Start                  | Current Pos |                                   | 0                                                         |             |      |     |            |
|                        | Latch Pos   |                                   | 0                                                         |             |      |     |            |
| Stop                   | Reset Pos   |                                   | 0                                                         |             |      |     |            |
| Com                    |             |                                   |                                                           |             |      |     |            |
| Connect                | Reset Value |                                   | 0                                                         |             |      |     |            |
| Disconnect             | Liner Min   | -2'                               | 100000000                                                 |             |      |     |            |
| Setting                | Liner Max   | (-210000000<br>2′<br>(-2099999999 | <u>10 to 209999999</u> 9<br>1000000000<br>19 to 210000000 | 9)<br>D)    |      |     |            |
| -1/0                   |             |                                   |                                                           |             |      |     |            |
| Upload                 |             |                                   |                                                           |             |      |     |            |
| Download               | Setting1    | Setting2                          | Alarm                                                     | Latch/Reset | DISF | LAY | SPEED DATA |

Figure 4.3a. Position Data Setting 1 view of R7G4HML3-6-PA1

| Current Pos | Current position (totalized value)                                    |
|-------------|-----------------------------------------------------------------------|
| Latch Pos   | Latched position                                                      |
| Reset Pos   | Position at receiving Reset signal                                    |
| Reset Value | Specify Preset position at Reset receiving or power on (min. to max.) |
| Liner Min   | Specify Minimum totalized value (-2 100 000 000 to 2 099 999 999)     |
| Liner Max   | Specify Maximum totalized value (-2 099 999 999 to 2 100 000 000)     |

Note: When either Liner Min or Liner Max is changed, initialize 'Current Pos' and 'Reset Value' by pressing [Request] for 'Reset' and 'Reset Data Clear' button in the Latch and Reset Setting view (Figure 4.3e).

### ■ SPEED DATA 'SETTING 1' VIEW AND SETTING ITEMS

| R7CFG                  |                          |                     |                 |         |               |
|------------------------|--------------------------|---------------------|-----------------|---------|---------------|
| File Model Select Help |                          |                     |                 |         |               |
| R7G4HML3-6-PA1         | Versior                  | n : 1.08            |                 | СОМ1    | Connected     |
| Monitoring<br>Start    | Current Speed            | CH 0                | 0               |         |               |
| Stop                   | Drop Out                 | (0.10% to 25.00%)   | 0.10            |         |               |
| Connect                | Bias                     | (-320.00 to 320.00) | 0.00            |         |               |
| Setting                | Gain                     | (-3.2000 to 3.2000) | 0000            |         |               |
|                        | Zero Scale<br>Full Scale | (.32000 to 32000)   | 0000            |         |               |
| ۲ <i>I</i> /O          |                          | (-32000 to 32000)   |                 |         |               |
| Deumlaad               |                          |                     |                 |         |               |
| Download               | Setting1                 | Setting2 Al         | arm Latch/Reset | DISPLAY | POSITION DATA |

Figure 4.3b. Speed Data Setting 1 view of R7G4HML3-6-PA1

| Current Speed | Current speed (scaled value)                                                             |
|---------------|------------------------------------------------------------------------------------------|
| Drop Out      | Specify a value for 'Drop Out' adjustment (low-end cutout) in percentage (0.10 to 50.00) |
| Bias          | Specify a value for 'Bias' in percentage (-320.00 to 320.00)                             |
| Gain          | Specify a value for 'Gain' (-3.2000 to 3.2000)                                           |
| Zero Scale    | Specify 0% scaling value (-32000 to 32000)                                               |
| Full Scale    | Specify 100% scaling value (-32000 to 32000)                                             |

### ■ SPEED DATA 'SETTING 2' VIEW AND SETTING ITEMS

| R7CFG                  |                                   |                          |
|------------------------|-----------------------------------|--------------------------|
| File Model Select Help |                                   |                          |
| R7G4HML3-6-PA1         | Version : 1.08                    | COM1 🔶 Disconnected      |
| Monitoring             | СН 0                              |                          |
| Start                  | Data Type SPEED -                 |                          |
| Stop                   | Position Conut Mode MODE0         | Mode3: Multiplication x4 |
| Com                    |                                   | Mode2: Multiplication x2 |
| Connect                |                                   | Mode0: Multiplication x1 |
| Connect                | Position Data Type RING -         |                          |
| Disconnect             | Speed Freq Range 0.10KHz          |                          |
| Setting                |                                   |                          |
|                        |                                   |                          |
|                        |                                   |                          |
|                        |                                   |                          |
| Upload                 |                                   |                          |
| Download               |                                   |                          |
|                        | Setting1 Setting2 Alarm Latch/Res | DISPLAY POSITION DATA    |

#### Figure 4.3c. Speed Data Setting 2 view of R7G4HML3-6-PA1

| Data Type           | Speed Data / Position Data                                                                                                    |
|---------------------|----------------------------------------------------------------------------------------------------|
| Position Count Mode | Mode0: 1 multiplication (A, B phase) / Mode0: 1 multiplication (A phase)<br>Mode2: 2 multiplication / Mode3: 4 multiplication |
| Position Data Type  | Ring / Linear                                                                                                    |
| Speed Freq. Range   | 0 – 100kHz / 0 – 10kHz / 0 – 1kHz / 0 – 100Hz<br>0 – 10Hz / 0 – 1Hz / 0 – 0.1Hz                                               |

### ■ 'ALARM' SETTING VIEW AND SETTING ITEMS

| e Model Select Help |                  |                                |                                             |                         |      |                                        |
|---------------------|------------------|--------------------------------|---------------------------------------------|-------------------------|------|----------------------------------------|
| R7G4HML3-6-PA1      | Version          | : 1.08                         |                                             |                         | COM1 | Connected                              |
| Monitoring          |                  |                                | СНО                                         |                         |      |                                        |
| Start               | MECHATROLINK-III |                                | 0                                           |                         | ALM: | Power On Delay                         |
| Stop                | Command          | (0 = Inval                     | id 1 = Valid)                               |                         |      | 5.0 (0.0 to 60.0 se                    |
|                     | Alarm A          |                                | CH 0                                        |                         | ALM  | On Delay Timer                         |
| Com                 | Alarm Type       |                                | 0                                           |                         | (    | ).1<br>(0.0to 60.0 sec                 |
| Connect             | Speed Setpoint   |                                | 80.00                                       |                         |      |                                        |
| Disconnect          | Speed Hys        |                                | 5.00                                        |                         | ALM: | :On Hold Timer<br>).1 (0.0 to 60.0 set |
|                     | Alarm B          | (                              | CH O                                        |                         | /    |                                        |
| Setting             | Alarm Type       |                                | 0                                           |                         |      |                                        |
|                     | Speed Setpoint   |                                | 20.00                                       |                         |      |                                        |
|                     | Speed Hys        | <u> </u>                       | 5.00                                        |                         |      |                                        |
| I/O                 |                  |                                |                                             |                         |      |                                        |
| Upload              | Alarm 1          | Type : 0 = 1<br>1 = 3<br>3 = 1 | NOT USED<br>Speed Hi 2 =<br>Position Hi 4 = | Speed Lo<br>Position Lo |      |                                        |

Figure 4.3d. Alarm Setting view

| MECHATROLINK-III Command*          | Alarm setting via MECHATROLINK-III<br>0: Invalid / 1: Valid                                                                                                    |                                                                                                    |                                |  |  |  |
|------------------------------------|----------------------------------------------------------------------------------------------------|----------------------------------------------------------------------------------------------------|--------------------------------|--|--|--|
| Alarm Type*                        | Alarm trip operation type setting<br>0: NOT USED<br>1: Speed High 2: Speed Low<br>3: Position High 4: Position Low                                                                                                    |                                                                                                    |                                |  |  |  |
| Position Setpoint / Speed Setpoint | Setpoint setting.<br>Hi alarm (Lo alarm) turns on when the input value is more<br>than the setpoint.<br>• Position Setpoint                                                                                                    |                                                                                                    |                                |  |  |  |
|                                    | LINER                                                                                                    | Hi Setpoint                                                                                        | Min to [Max-1]                 |  |  |  |
|                                    |                                                                                                    | Lo Setpoint                                                                                        | [Min+1] to Max                 |  |  |  |
|                                    | RING                                                                                                    | Hi Setpoint                                                                                        | 0 to 4 294 967 294             |  |  |  |
|                                    |                                                                                                    | Lo Setpoint                                                                                        | 1 to 4 294 967 295             |  |  |  |
|                                    | <ul> <li>Speed S</li> </ul>                                                                                                    | peed Setpoint: -15.00 to 115.00%                                                                   |                                |  |  |  |
| Position Hys / Speed Hys           | Hysteresis (deadband) setting<br>Hi alarm turns off when the input value is under the preset<br>hysteresis value deducted from the setpoint value.<br>Lo alarm turns off when the input value is over the preset hys<br>teresis value added to the setpoint value.<br>• Position Hys |                                                                                                    |                                |  |  |  |
|                                    | LINER                                                                                                    | < [Max – Min]<br>[Hi Setpoint – Hyste<br>[Lo Setpoint + Hyst                                       | eresis] > Min<br>eresis] < Max |  |  |  |
|                                    | RING                                                                                                    | 0 to 4,294,967,295<br>[Hi Setpoint – Hysteresis] > 0<br>[Lo Setpoint + Hysteresis] < 4 294 967 295 |                                |  |  |  |
|                                    | <ul> <li>Speed H</li> </ul>                                                                                                    | lys: 0.00 to 115.00%                                                                               |                                |  |  |  |
| ALM: Power On Delay                | Power on delay time setting (0.0 to 60.0 sec.)<br>Prohibits alarm tripping during this period after power on.                                                                                                    |                                                                                                    |                                |  |  |  |
| ALM: On Delay Timer                | Alarm trip delay time setting (0.0 to 60.0 sec.)<br>The alarm is tripped if the alarm condition continues for the<br>delay time.                                                                                                    |                                                                                                    |                                |  |  |  |
| ALM: On Hold Timer                 | Alarm holding time setting (0.0 to 60.0 sec.)<br>Once tripped, the alarm is held for the set holding time even<br>when the alarm condition is canceled before such time elapses.                                                                                                    |                                                                                                    |                                |  |  |  |

\*MECHATROLINK-III Command and Alarm Type are set independently. When the system is operated with only MECHATROLINK-III Command, set Alarm Type' to '0: NOT USED'.

| R7CFG                 |                                      |                |                                                               |
|-----------------------|--------------------------------------|----------------|---------------------------------------------------------------|
| ile Model Select Help |                                      |                |                                                               |
| R7G4HML3-6-PA1        | Version : 1.08                       |                | COM1 🔵 Connected                                              |
| Monitoring            |                                      |                |                                                               |
| Start                 | External Latch                       | CH 0<br>1      | (0 = Invalid 1 = Valid<br>2 = Control by<br>MFCHATROLINK.III) |
| Stop                  | MECHATROLINK-III Latch               | 1              | (0 = Invalid 1 = Valid)                                       |
|                       | MECHATROLINK-III<br>Latch Data Clear | 1              | (0 = Invalid 1 = Valid)                                       |
| Com                   | Latch                                | Request        |                                                               |
| Connect               | Latch Data Clear                     | Request        |                                                               |
| Disconnect            | External Reset                       | 1              | (0 = Invalid 1 = Valid)                                       |
| Setting               | MECHATROLINK-III Reset               | 1              | (0 = Invalid 1 = Valid)                                       |
|                       | MECHATROLINK-III<br>Reset Data Clear | 1              | (0 = Invalid 1 = Valid)                                       |
|                       | Z Reset                              | 1              | (0 = Invalid 1 = Valid)                                       |
| -1/0                  | Reset                                | Request        |                                                               |
| Upload                | Reset Data Clear                     | Request        |                                                               |
| Download              |                                      |                |                                                               |
|                       | Setting1 Setting2                    | Alarm Latch/Re | set DISPLAY POSITION DATA                                     |

### ■ 'LATCH/RESET' SETTING VIEW AND SETTING ITEMS

Figure 4.3e. Latch and Reset Setting view

| Latch via external discrete input<br>0: Invalid / 1: Valid /<br>2: Command via MECHATROLINK-III |
|-------------------------------------------------------------------------------------------------|
| Latch command via MECHATROLINK-III<br>0: Invalid / 1: Valid                                     |
| Latch Data Clear command via MECHATROLINK-III<br>0: Invalid / 1: Valid                          |
| Click [Request] to latch                                                                        |
| Click [Request] to clear latch data                                                             |
| Reset via external discrete input<br>0: Invalid / 1: Valid                                      |
| Reset command via MECHATROLINK-III<br>0: Invalid / 1: Valid                                     |
| Reset Data Clear command via MECHATROLINK-III<br>0: Invalid / 1: Valid                          |
| Reset via external Z phase<br>0: Invalid / 1: Valid                                             |
| Reset or latch via external Z phase<br>0: Invalid / 1: Reset / 2: Latch*                        |
| Click [Request] to reset                                                                        |
| Click [Request] to clear reset data                                                             |
|                                                                                                 |

Caution: 'Reset' function is disabled in Speed mode.

\* Selectable when the firmware version of R7G4HML3-6-PA1 is V1.11 or later.

### 4.4 SETTING ITEMS FOR R7G4HML3-6-LC2, LC2A, R7I4DCIE-LC2 AND R7G4JECT-LC2

First, connect the R7G4HML3-6-LC2, LC2A, R7I4DCIE-LC2 or R7G4JECT-LC2 and call up the R7CFG main screen following the procedure explained in 'Section 4.1 HOW TO START MONITORING'.

The below is the initial view of the main screen.

The displayed setting items can be switched by clicking [Setting 1] or [Setting 2] button.

### ■ 'SETTING 1' VIEW AND SETTING ITEMS FOR R7G4HML3-6-LC2, LC2A

| R7CFG                       |              |                           |                           |             | ×            |
|-----------------------------|--------------|---------------------------|---------------------------|-------------|--------------|
| File Model Select Help      |              |                           |                           |             |              |
| R7G4HML3-6-LC2              | Vers         | sion : 1.02               |                           | COM1        | Disconnected |
| Monitoring<br>Start<br>Stop | Value<br>LC2 | CH 0                      | CH 1                      | Total       |              |
| Connect                     | Setting 1    | Setting 2                 |                           |             |              |
| Disconnect                  | Zero scale   | 0                         | 0                         | CH 0        | CH 1         |
| Setting                     | Full scale   | -32000 to 32000           | -32000 to 32000<br>-1     | Auto Zero   | AutoZero     |
|                             | Bias         | -32000 to 32000           | -32000 to 32000           | Zero        | Zero         |
|                             | Gain         | -320.00 to 320.00         | -320.00 to 320.00         | Span        | Span         |
| -I/O                        |              | -3.2000 to 3.2000         | -3.2000 to 3.2000         | OffsetClear | OffsetClear  |
| Upload<br>Download          | Load ratio   | 100.00<br>10.00 to 100.00 | 100.00<br>10.00 to 100.00 |             |              |
|                             |              |                           |                           |             |              |

#### Figure 4.4a. Setting 1, Scale Range Setting view of R7G4HML3-6-LC2, LC2A, R7I4DCIE-LC2 and R7G4JECT-LC2

| Zero Scale   | 0% scaling value (-32000 to 32000)                                                                      |
|--------------|----------------------------------------------------------------------------------------------------|
| Full Scale   | 100% scaling value (-32000 to 32000)                                                                    |
| Bias         | Specify a value for 'Bias' in percentage (-320.00 to 320.00)                                            |
| Gain         | Specify a value for 'Gain' (-3.2000 to 3.2000)                                                          |
| Load ratio   | Specify load ratio for strain gauge 10.00, 100.00                                                       |
| Auto Zero    | Offset current input value to 0.00%                                                                     |
| Zero         | Set current input value as zero (0.00%)                                                                 |
| Span         | Set current input value as span (100.00%)<br>Span is calculated from load ratio when load ratio is set. |
| Offset Clear | Clear current offset value                                                                              |
|              |                                                                                                    |

Adjust 'Auto Zero' after performing Zero and Span adjustments.

### ■ 'SETTING 2' VIEW AND SETTING ITEMS FOR R7G4HML3-6-LC2, LC2A

| 7 R7CFG                     |                          |                          |                                |                 |                     |                     |
|-----------------------------|--------------------------|--------------------------|--------------------------------|-----------------|---------------------|---------------------|
| R7G4HML3-6-LC2              | Version :                | 1.02                     |                                |                 | COM1                | Disconnected        |
| Monitoring<br>Start<br>Stop | Value<br>CH<br>LC2       | 10                       | CH 1                           | Tot             | tal                 |                     |
| Connect<br>Disconnect       | Setting 1                | Setting 2 CH 0           | CH 1                           | Gain adjustment | СНО                 | CH1                 |
| Setting                     | Monitor Output           | Auto Scale Output Cancel | Auto Scale<br>Output<br>Cancel | -               | UP<br>DOWN<br>APPLY | UP<br>DOWN<br>APPLY |
| Upload<br>Download          | CR Filter<br>Ext.Voltage | 2KHz<br>5V               |                                | Average         | 2 •<br>APPLY        | 2  APPLY            |

Figure 4.4b. Setting 2 view of R7G4HML3-6-LC2, LC2A, R7I4DCIE-LC2 and R7G4JECT-LC2

| Monitor Output  | Specify desired output value with scaling value.<br>Click [Auto Scale] to scale the current value to the set value.<br>Click [Output] to output the set value.<br>Click [Cancel] to clear the monitor output. |
|-----------------|----------------------------------------------------------------------------------------------------|
| Gain adjustment | Determine the gain watching the output voltage so that desired output is obtained.<br>[UP]: Change gain to +0.0001<br>[DOWN]: Change gain to -0.0001<br>[APPLY]: Validate the data                            |
| CR Filter       | Specify CR filter for input.<br>Select from among 2kHz and 2Hz (For LC2/F1, 1Hz and 2Hz).<br>Press the value button to switch the value.                                                                      |
| Ext. Voltage    | Specify external voltage for sensor.<br>Select between 5V and 2.5V.<br>Press the value button to switch the value.                                                                                            |
| Average         | Specify the number of times of averaging for input value.<br>Selectable from among 2, 4, 8, 16, 32, 64, 128, 256, 512, 1024.<br>Press [APPLY] to validate the number of times of averaging.                   |

Click [Auto Scale] or [APPLY] button to save data.

[Download] button in the 'I/O control panel' at the left side of the view does NOT save items shown above. For CR Filter and Ext. Voltage, pressing the value buttons saves data.

#### Caution !

For R7G4HML3-6-LC2A, 'Ext. Voltage' is not available.

For R7G4HML3-6-LC2/F1, after selecting [LC2/F1] from [Model Select] in the menu bar, press [Connect] button to enable communication.

### ■ 'SETTING 3' VIEW AND SETTING ITEMS (ONLY FOR R7G4JECT-LC2)

| R7CFG                       |                                                                                                    | - 🗆     | ×     |
|-----------------------------|----------------------------------------------------------------------------------------------------|---------|-------|
| File Model Select Help      |                                                                                                    |         |       |
| R7G4JECT-LC2-A              | /F2K Version : 1.00 COM1                                                                                                    | Disconn | ected |
| Monitoring<br>Start<br>Stop | Value<br>CH 0 CH 1 Total<br>LC2                                                                                                    |         | _     |
| Com                         | Setting 1 Setting 3                                                                                                    |         |       |
| Disconnect                  | Zero Percent Data 0 0<br>-11500 to 11500 -11500 to 11500                                                                                                    |         |       |
| Setting                     | Span Percent Data         10000         10000           -11500 to 11500         -11500 to 11500         -11500 to 11500           Offset         0         0         0           -10000 to 10000         -10000 to 10000         -10000 to 10000 |         |       |
| -I/O                        |                                                                                                    |         |       |
| Upload<br>Download          |                                                                                                    |         |       |

#### Figure 4.4c. Initial view of R7G4JECT-LC2

| Zero Percent Data | By setting the zero% data, user zero adjustment value is calculated depending on the default setting value and written. |
|-------------------|----------------------------------------------------------------------------------------------------|
| Span Percent Data | By setting the span% data, user span adjustment value is calculated depending on the default setting value and written. |
| Offset            | Set an arbitrary offset.                                                                                                |

Zero% data and span% data are used for replacing the unit.

With the unit A that was installed initially, adjust the zero point with the sensor in no-load condition and the span point with the sensor in 100% load condition. Then, load the zero% data and span% data.

After replacing with another unit B, set the zero% data and span% data of the unit A with this function. Then, it is possible to operate with the same zero and span adjustment values as unit A without adjusting the zero and span points.

# 4.5 SETTING ITEMS FOR R7G4HML3-6-STYVS1

First, connect the R7G4HML3-6-STYVS1 and call up the R7CFG main screen following the procedure explained in 'Section 4.1 HOW TO START MONITORING'.

The below is the initial view of the main screen.

The displayed setting items can be switched by clicking [Setting 1], [Setting 2], or [Setting 3] button.

| R7CFG                       |                                                                                                    |                                   |                                        | _ <b>□</b> X |
|-----------------------------|----------------------------------------------------------------------------------------------------|-----------------------------------|----------------------------------------|--------------|
| File Model Select Help      | )                                                                                                   |                                   |                                        |              |
| R7G4HML3-6-ST               | YVS1 Version : 1.15                                                                                 |                                   | СОМ1 🔴                                 | Connected    |
| Monitoring<br>Start<br>Stop | CH 0                                                                                                |                                   |                                        |              |
| Connect                     | Setting 1 Setting 2                                                                                 | Setting 3                         |                                        |              |
| Disconnect<br>Setting       | Input settings<br>Zero scale 0<br>32000 to 32000<br>Full scale 10000<br>32000 to 32000<br>Bias 0.00 | Offset [deg]<br>0.0<br>Span [deg] | Rotating direction<br>Averaging Number | CW •<br>1 •  |
| Upload<br>Download          | 320.00 to 320.00<br>Gain 1.0000<br>3.2000 to 3.2000                                                 | 270.00 60.00 to 360.00            |                                        |              |

### ■ 'SETTING 1' VIEW AND SETTING ITEMS FOR R7G4HML3-6-STYVS1

Figure 4.5a. Setting 1, Scale Range Setting view of R7G4HML3-6-STYVS1

| Zero Scale         | Specify 0% scaling value (-32000 to 32000)                                             |
|--------------------|----------------------------------------------------------------------------------------|
| Full Scale         | Specify 100% scaling value (-32000 to 32000)                                           |
| Bias               | Specify a value for 'Bias' in percentage (-320.00 to 320.00)                           |
| Gain               | Specify a value for 'Gain' (-3.2000 to 3.2000)                                         |
| Offset             | Shows the current angle offset in deg.<br>Press [Offset] to offset input value to '0'. |
| Span               | Set angle span in deg. (60.00 to 360.00)                                               |
| Rotating Direction | Set rotating direction. CW or CCW.                                                     |
| Averaging Number   | Set the number of times of averaging. (1, 2, 4, 8, 16, 32, 64, 128, 256)               |
|                    |                                                                                        |

The view is switched to setting 2 view by clicking [Setting 2] button.

### ■ 'SETTING 2' VIEW AND SETTING ITEMS FOR R7G4HML3-6-STYVS1

| R7G4HML3-6-S                | TYVS1 Version : 1.15             |                                                                                                    | со                                                       | M1 😑 (                                                                            | Connected |
|-----------------------------|----------------------------------|----------------------------------------------------------------------------------------------------|----------------------------------------------------------|-----------------------------------------------------------------------------------|-----------|
| Monitoring<br>Start<br>Stop | CH 0                             |                                                                                                    |                                                          |                                                                                   |           |
| Connect                     | Setting 1 Setting 2 Setting      | g 3                                                                                                    |                                                          |                                                                                   |           |
| Disconnect                  | Linearization settings           | Linearizat                                                                                                    | ion table (-1                                            | 1500 to 1150                                                                      | 10)       |
| Disconnect                  |                                  |                                                                                                    | 3 (70(3                                                  | 3/70/1                                                                            |           |
| Disconnect                  | Linearization Disable -          | No.                                                                                                    | 7(%)                                                     | 1[70]                                                                             |           |
| Setting                     | Linearization Disable 💌 point    | ▶ 1<br>2                                                                                                    | 0                                                        | 0                                                                                 | ==        |
| Setting                     | Linearization Disable 💌<br>point | No.<br>1<br>2<br>3                                                                                              | 0                                                        | 0                                                                                 |           |
| Setting                     | Linearization Disable 💌<br>point | No.<br>▶ 1<br>2<br>3<br>4                                                                                       | 0 0 0 0 0 0 0 0                                          | 0                                                                                 |           |
| Setting                     | Linearization Disable v<br>point | No.<br>▶ 1<br>2<br>3<br>4<br>5                                                                                  | 0<br>0<br>0<br>0<br>0<br>0<br>0                          |                                                                                   |           |
| Setting                     | Linearization Disable 🔽<br>point | No.<br>▶ 1<br>2<br>3<br>4<br>5<br>6                                                                             | 0<br>0<br>0<br>0<br>0<br>0<br>0<br>0<br>0                | 0<br>0<br>0<br>0<br>0<br>0<br>0<br>0                                              |           |
| Setting                     | Linearization Disable 🔽<br>point | No.<br>▶ 1<br>2<br>3<br>4<br>5<br>6<br>7                                                                        | 0<br>0<br>0<br>0<br>0<br>0<br>0<br>0<br>0<br>0           | 0<br>0<br>0<br>0<br>0<br>0<br>0<br>0<br>0<br>0                                    |           |
| Setting 0                   | Linearization Disable            | No.           1           2           3           4           5           6           7           8             | 0<br>0<br>0<br>0<br>0<br>0<br>0<br>0<br>0<br>0<br>0<br>0 | 0<br>0<br>0<br>0<br>0<br>0<br>0<br>0<br>0<br>0<br>0<br>0<br>0                     |           |
| Setting<br>O<br>Upload      | Linearization Disable <u></u>    | No.           1           2           3           4           5           6           7           8           9 | X(%)<br>0<br>0<br>0<br>0<br>0<br>0<br>0<br>0<br>0<br>0   |                                                                                   |           |
| Setting<br>Upload           | Linearization Disable _          | No.<br>2<br>3<br>4<br>5<br>6<br>7<br>8<br>9<br>10                                                               |                                                          | 0<br>0<br>0<br>0<br>0<br>0<br>0<br>0<br>0<br>0<br>0<br>0<br>0<br>0<br>0<br>0<br>0 |           |

Figure 4.5b. Setting 2 view of R7G4HML3-6-STYVS1

| Linearization Point | Set the number of linearization points (3 to 32) for a line chart.<br>Select [Disable] to disable linearization function.                                                                                                    |
|---------------------|----------------------------------------------------------------------------------------------------|
| Linearization Table | Set linearization points for X-axis and Y-axis in integer of hundredfold per-<br>centage value (-1500 to 11500).<br>Set X-axis values so that No.1 < No.2 < No.3<br>For detailed information, refer to the instruction manual for the module. |

The view is switched to setting 3 view by clicking [Setting 3] button.

### ■ 'SETTING 3' VIEW AND SETTING ITEMS FOR R7G4HML3-6-STYVS1

| R7CFG                        |                                                        |                          |                            | x |
|------------------------------|--------------------------------------------------------|--------------------------|----------------------------|---|
| File Model Select Help       |                                                        |                          |                            |   |
| R7G4HML3-6-STY               | VS1 Version : 1.15                                     |                          | COM1 😑 Connected           | k |
| Monitoring<br>Start<br>Stop  | Value<br>CH 0<br>0                                     |                          |                            | - |
| Com<br>Connect<br>Disconnect | Setting 1 Setting 2                                    | Setting 3                |                            |   |
| Setting                      | -32000 to 32000<br>Full scale 10000<br>-32000 to 32000 | Output<br>Selected Range | Valid •<br>-10~+10V •      |   |
|                              | Bias 0.00<br>-320.00 to 320.00<br>Gain 1.0000          | Output Hold/Clear        | Hold                       |   |
| Upload                       | -3.2000 to 3.2000                                      | Output Clear Value       | -15.00<br>-15.00 to 115.00 |   |
|                              |                                                        |                          |                            |   |

Figure 4.5c. Setting 3 view of R7G4HML3-6-STYVS1

| Zero Scale         | Specify 0% scaling value (-32000 to 32000)                                                                                                    |
|--------------------|----------------------------------------------------------------------------------------------------|
| Full Scale         | Specify 100% scaling value (-32000 to 32000)                                                                                                    |
| Bias               | Specify a value for 'Bias' in percentage (-320.00 to 320.00)                                                                                                    |
| Gain               | Specify a value for 'Gain' (-3.2000 to 3.2000)                                                                                                    |
| Output             | [Valid]: output enable<br>[Invalid]: output disable                                                                                                    |
| Selected Range     | Output range settings.<br>Choose among followings:<br>'-10 to +10V'; '-5 to +5V'; '0 to 10V'; '0 to 5V'; '1 to 5V'; and '4 to 20mA'                                                       |
| Output Hold/Clear  | Set output function at the loss of communication.<br>[Hold]: Hold the output at the loss of communication.<br>[Clear]: Set the output to output clear value at the loss of communication. |
| Output Clear Value | Specify a value in percentage (-15.00 to 115.00)                                                                                                    |

## 4.6 SETTING ITEMS FOR R7I4DECT-1-PA8A

First, connect the R7I4DECT-1-PA8A and call up the R7CFG main screen following the procedure explained in 'Section 4.1 HOW TO START MONITORING'.

The below is the initial view of the main screen.

The displayed setting items can be switched by clicking [Setting 1] or [Setting 2] button.

### ■ 'SETTING 1' VIEW AND SETTING ITEMS FOR R7I4DECT-1-PA8A

| R7CFG                  |                  |     |                 |         |      |        | - • •            |
|------------------------|------------------|-----|-----------------|---------|------|--------|------------------|
| File Model Select Help |                  |     |                 |         |      |        |                  |
| R7I4DECT-1-PA84        | Version : 1.0    | 1   |                 |         | COM  | 14 😐   | Connected        |
| Monitoring             | Value            |     |                 |         |      |        |                  |
| Start                  |                  |     |                 |         |      |        |                  |
| Stop                   |                  |     |                 |         |      |        |                  |
| Com                    |                  |     |                 |         |      |        |                  |
| Connect                | Setting 1 Settin | g 2 |                 |         |      |        |                  |
| Disconnect             | Count            | Ma  | x(1-4294967295) | Carry(0 | or1) | Preset | (0 - 4294967295) |
| Disconnect             | CH 0             | 0   | 4294967295      | 0       | CH 0 |        |                  |
| Setting                | СН 1             | 0   | 4294967295      | 0       | CH 1 |        |                  |
|                        | CH 2             | 0   | 4294967295      | 0       | CH 2 |        |                  |
|                        | СН 3             | 0   | 4294967295      | 0       | CH 3 |        |                  |
| _ I/O                  | CH 4             | 0   | 4294967295      | 0       | CH 4 |        |                  |
| Upload                 | СН 5             | 0   | 4294967295      | 0       | CH 5 |        |                  |
|                        | СН 6             | 0   | 4294967295      | 0       | CH 6 |        |                  |
| Download               | СН 7             | 0   | 4294967295      | 0       | CH 7 |        |                  |

Figure 4.6a. Setting 1 view of R7I4DECT-1-PA8A

| Count  | Accumulated pulse count         | Shows the accumulated pulse count at present (1 to 4294967295)                                                                                                    |
|--------|---------------------------------|----------------------------------------------------------------------------------------------------|
| Max    | Maximum accumulated pulse count | Specify the upper limit value for accumulated pulse count<br>(1 to 4294967295)<br>Set to a value larger than the accumulated pulse count at present.                                   |
| Carry  | Overflow reset value            | The value to reset to when the accumulated count pulse has exceeded the upper limit value. (0 or 1)                                                                                    |
| Preset | Preset pulse count              | The accumulated pulse count at present can be changed to a de-<br>sired value. (value between 'Carry' and 'Max')<br>Enter a value in the text box and press [CH x] button on the left. |

### ■ 'SETTING 2' VIEW AND SETTING ITEMS FOR R7I4DECT-1-PA8A

| R7CFG<br>File Model Select Help |                                      |                                                     |                           |
|---------------------------------|--------------------------------------|-----------------------------------------------------|---------------------------|
| R7I4DECT-1-PA8A                 | Version : 1.01                       |                                                     | COM4 🕒 Connected          |
| Monitoring<br>Start<br>Stop     | Value                                |                                                     |                           |
| Com<br>Connect<br>Disconnect    | Setting 1 Setting 2<br>Invalid Input | Edge                                                | Down(DI-ON)               |
| Setting                         |                                      | Edge of Re<br>Reset Puls<br>Reset/Pres<br>by Master | e Disable v<br>ebisable v |
| Upload<br>Download              |                                      |                                                     |                           |

### Figure 4.6b. Setting 2 view of R7I4DECT-1-PA8A

| Invalid input               | Unused channels                                            | Check channels so that input values of the checked chan-<br>nels are always displayed as 0. |
|-----------------------------|------------------------------------------------------------|---------------------------------------------------------------------------------------------|
| Edge                        | Edge direction for counting pulses                         | Select the edge direction between:<br>Falling edge (DI-ON); and Rising edge (DI-OFF)        |
| Edge of Reset<br>Pulse      | Edge direction for resetting pulse count by reset terminal | Select the edge direction between:<br>Falling edge (DI-ON); and Rising edge (DI-OFF)        |
| Reset pulse                 | Enabling or disabling pulse count reset by reset terminal  | Select 'enable' or 'disable'.                                                               |
| Reset / Preset by<br>Master | Enabling or disabling pulse count reset / preset by master | Select 'enable' or 'disable'.                                                               |

# 4.7 SETTING ITEMS FOR R7G4FM-DA16 AND R7K4FM-DA32

First, connect the R7G4FM-DA16 or R7K4FM-DA32 and call up the R7CFG main screen following the procedure explained in 'Section 4.1 HOW TO START MONITORING'.

| R7CFG                       |                          |                   |                       | - 🗆 X                  |
|-----------------------------|--------------------------|-------------------|-----------------------|------------------------|
| R7G4FM-DA16                 | Version : 1.00           |                   | CON                   | //5 😑 Connected        |
| Monitoring<br>Start<br>Stop | Value<br>0 1 2 3<br>DA16 | 4567 8            | 9 A B                 |                        |
| Connect                     | CH0 to CH7               | 115               |                       |                        |
| Disconnect                  | Count<br>CH 0            | Max(1-4294967295) | Carry(0or1)<br>0 СН 0 | Preset(0 - 4294967295) |
| Setting                     | СН 1                     | 0 4294967295      | 0 СН 1                |                        |
| Modbus                      | СН 2                     | 0 4294967295      | 0 CH 2                |                        |
|                             | СН 3                     | 0 4294967295      | 0 CH 3                |                        |
| -I/O                        | СН 4                     | 0 4294967295      | 0 CH 4                |                        |
| Upload                      | СН 5                     | 0 4294967295      | 0 CH 5                |                        |
| Download                    | СН 6                     | 0 4294967295      | 0 CH 6                |                        |
|                             | СН 7                     | 0 4294967295      | 0 CH 7                |                        |

### Figure 4.7a. Setting view of R7G4FM-DA16

"CHx to CHx" buttons are used to switch setting channels.

| Count  | No. of totalized pulse      | Displays current No. of totalized pulse (0 to 4294967295)          |
|--------|-----------------------------|--------------------------------------------------------------------|
| Max    | Max. No. of totalized pulse | Set maximum value of totalized pulse (1 to 4294967295)             |
|        |                             | Be sure to set the value larger than "Count".                      |
| Carry  | Overflow reset value        | Set the overflow reset value (0 or 1)                              |
| Preset | Preset value                | Set any value for current No. of totalized pulse (Carry to Max)    |
|        |                             | Enter the value to text box, then click "CHx" button at left side. |

# 4.8 HOW TO OUTPUT SIMULATED SIGNAL

The procedure for outputting simulated signals will be explained taking R7G4HML-6-YVF4 as an example.

The same procedure applies to other models as well.

First, connect the R7G4HML-6-YVF4 and call up the R7CFG Monitoring view following the procedure explained in 'Section 4.1 How to Start Monitoring'.

| R7CFG                       |                                                                                                    |  |
|-----------------------------|----------------------------------------------------------------------------------------------------|--|
| File Model Select Help      |                                                                                                    |  |
| R7G4HML-6-YVF4              | Version : 1.00 COM1 Ocnnected                                                                                                    |  |
| Monitoring<br>Start<br>Stop | Value<br>CH 0 CH 1 CH 2 CH 3<br>-1500 -1500 -1500 -1500                                                                                                    |  |
| Com<br>Connect              | Setting 1 Setting 2 Output Hold/Clear Clear                                                                                                    |  |
| Disconnect                  | Selected<br>Range         -10V to 10V         -10V to 10V |  |
| Setting                     | Output Clear         -15.00         -15.00         -15.00         -15.00         -15.00         -15.00         -15.00         -15.00         -15.00         -15.00         -15.00         -15.00         -15.00         -15.00         -15.00         -15.00         -15.00         -15.00         -15.00         -15.00         -15.00         -15.00         -15.00         -15.00         -15.00         -15.00         -15.00         -15.00         -15.00         -15.00         -15.00         -15.00         -15.00         -15.00         -15.00         -15.00         -15.00         -15.00         -15.00         -15.00         -15.00         -15.00         -15.00         -15.00         -15.00         -15.00         -15.00         -15.00         -15.00         -15.00         -15.00         -15.00         -15.00         -15.00         -15.00         -15.00         -15.00         -15.00         -15.00         -15.00         -15.00         -15.00         -15.00         -15.00         -15.00         -15.00         -15.00         -15.00         -15.00         -15.00         -15.00         -15.00         -15.00         -15.00         -15.00         -15.00         -15.00         -15.00         -15.00         -15.00         -15.00         -15.00 <th -<="" td=""></th>                                                                                                    |  |
|                             | Output Valid Valid Valid Valid V                                                                                                    |  |
| -I/O                        |                                                                                                    |  |
| Upload<br>Download          |                                                                                                    |  |

Figure 4.8a. Monitoring view

While monitoring is in progress, click any of the value fields marked with red squares on the Monitoring view (Figure 4.8a) to display 'Change Value' view as shown below.

| Change Val | ue            |               |               |               | 8 |
|------------|---------------|---------------|---------------|---------------|---|
| -Value     | CH 0<br>-1500 | CH 1<br>-1500 | CH 2<br>-1500 | CH 3<br>-1500 |   |
| Chan       | ige           |               |               |               |   |

Figure 4.8b. Simulated Output Setting view

Change values for simulated output as necessary and click [Change] button.

Selectable range: -32000 to 32000

>> The new output value(s) is applied and data in the 'Value' section of the Monitoring view (Figure 4.4a) is updated.

### Caution !

Simulated signal output is invalid while the fieldbus is active (communicating with the host PCL, etc.).

In order to stop simulated signal output, click [x] button.

### Caution !

The output value remains to be the one last updated.

# 5. MODULE-SPECIFIC FUNCTIONS

In this section, functions specific to particular module types are described.

Be sure to turn off and on the power supply to the R7 module when the functions have been set or the settings have been changed.

# 5.1 COMMUNICATION SETTING CONTROL BUTTON

R7 series support various field bus protocols.

When settings specific to a particular communication protocol are required, the communication setting button for the protocol is displayed as shown below. The below is the 'Com' control panel in case of Ethernet.

Click the button (e.g. Ethernet) to display a setting screen corresponding to the protocol.

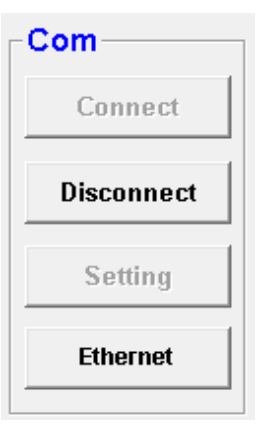

The following tabel is a correspondance tabel of R7 series and communication protocol.

| Series           | Communication setting button |
|------------------|------------------------------|
| R7xxxE, R7xxxEIP | Ethernet                     |
| R7xxxD           | DeviceNet <sup>®</sup>       |
| R7xxxCIE         | CC-Link IE Field             |

DeviceNet is registered trademark of ODVA.

# 5.2 ETHERNET SETTING (R7xxxE series, R7xxxEIP series)

| Ethernet Setting                                         | Ethernet Setting                                           |
|----------------------------------------------------------|------------------------------------------------------------|
| IP Address           192         168         0         1 | IP Address           192         168         0         250 |
| Subnet Mask                                              | Subnet Mask                                                |
| 255 255 255 0                                            | 255 255 255 0                                              |
|                                                          | Default Gateway                                            |
|                                                          | 192 168 0 1                                                |
| MAC Address                                              | MAC Address                                                |
| 00-10-9C- 00-00-00                                       | 00-10-9C- 47-02-63                                         |
| TCP Socket Linger Timer                                  |                                                            |
| Port1 502 1 1800 x 0.1sec                                |                                                            |
| Port2 502 2 1800 x 0.1sec                                |                                                            |
| Port3 502 3 1800 x 0.1sec                                |                                                            |
| Port4 502 4 1800 x 0.1sec                                |                                                            |
| TimeOut                                                  | _ TimeOut                                                  |
| 30 x 0.1 Sec                                             | 30 x 0.1 Sec                                               |
| Upload Download Exit                                     | Upload Download Exit                                       |

Figure 5.2a.Ethernet Setting view of R7xxxxE series

Figure 5.2b.Ethernet Setting view of R7xxxEIP series

| IP Address      | Enter values for IP address in the text boxes.                                                                                          | 0 to 255 (integer)                                       |
|-----------------|----------------------------------------------------------------------------------------------------|----------------------------------------------------------|
| Subnet Mask     | Enter values for Subnet Mask in the text boxes.                                                                                         | 0 to 255 (integer)                                       |
| Default Gateway | Enter values for Default Gateway in the text boxes.                                                                                     | 0 to 255 (integer)                                       |
| MAC Address     | Shows MAC Address                                                                                                    | -                                                        |
| TCP Socket      | Enter a value for TCP Socket Port No. of each of ports 1 through 4.                                                                     | 0 or integer greater than 0<br>Set '502' for Modbus/TCP. |
| Linger          | Set the linger time for monitoring no communication.<br>TCP socket is closed after no communication is detected for the<br>preset time. | 0 to 32767 (integer)                                     |
| Timeout         | Time period from when the TCP socket is closed until the output hold function operates.                                                 | 0 to 32767 (integer)                                     |

### Caution !

When the above setting is complete, turn off and on the power supply to validate the setting.

### Caution !

Available setting items vary depending on the model. Only available items are displayed.

# 5.3 DEVICENET SETTING (R7xxxD series)

| DeviceNet Setting                                           |
|-------------------------------------------------------------|
| Serial ID                                                   |
| AZ123456                                                    |
| Status<br>OFF -                                             |
| TimeOut           30         x 0.1 sec           0 to 32767 |
| Upload Download Exit                                        |

Figure 5.3 DeviceNet setting view of R7xxxD series

| Serial ID | Serial No.<br>Displays the module's serial number.                                                                                | Not configurable                                                                             |
|-----------|----------------------------------------------------------------------------------------------------|----------------------------------------------------------------------------------------------|
| Status    | Adding status data<br>"ON" to with, "OFF" to without                                                                              | Set from the module's DIP switch.<br>Not configurable from this configura-<br>tion software. |
| TimeOut   | The time interval to initiate the output hold function when<br>the R7 module terminates communication with the host<br>PLC or PC. | Integer of 0 to 32767                                                                        |

Note 1. Timeout is valid for the modules have output function.

DO NOT configure while the module only have input function is connected.

Note 2. Serial ID is consisted with 32-bit data, and the format is as following.

Data format of Serial ID

| 6-bit            | 6-bit            | 20-bit             |
|------------------|------------------|--------------------|
| First digit      | Second digit     | Third to 8th digit |
| (0 to 9, A to Z) | (0 to 9, A to Z) | (000000 to 999999) |

Conversion table for the first and second digits of Serial ID

| CHARACTER | VALUE |
|-----------|-------|
| 0         | 0     |
| 1         | 1     |
| :         | :     |
| 9         | 9     |
| A         | 10    |
| В         | 11    |
| :         | :     |
| Z         | 35    |

# 5.4 CC-Link IE- Field SETTING (R7xxxCIE series)

| CC-Link IE Field Settin | ng                |
|-------------------------|-------------------|
| Net Work No.            | 1                 |
| Station ID              | 1                 |
| MAC Address             | 00-10-9C-7A-FF-FE |
| Link Status             | DISCONNECT        |
| Upload                  | Download Exit     |

| Net Work No. | Net Work No.<br>Sets the network number.       | Integer of 1 to 239                                                                                        |
|--------------|------------------------------------------------|----------------------------------------------------------------------------------------------------|
| Station ID   | Displayes the station ID set for the R7xxxCIE. | Not configurable                                                                                           |
| MAC Address  | Displays MAC address                           | -                                                                                                    |
| Link Status  | Displays link status at upload.                | CYCLIC: cyclick communication<br>TOKEN-PASS: token-pass<br>DISCONNECT: communication is not<br>established |

# 5.5 Modbus COMMUNICATION SETTING (R7xxxM series)

| Modbus Setting |                       |
|----------------|-----------------------|
| Baud Rate      | 38400 bps -           |
| Parity         | ODD -                 |
| Stop Bit       | 1 bit -               |
| Word Order     | Upper(n+1) Lower(n) - |
| Upload         | Download Exit         |

| Baud Rate  | Displays baud rate                                   |                   | 38400 bps<br>19200 bps                       |          |
|------------|------------------------------------------------------|-------------------|----------------------------------------------|----------|
|            |                                                      |                   |                                              | 4800 bps |
| Parity     | Displays parity bit                                  |                   | ODD<br>EVEN<br>NONE                          |          |
| Stop Bit   | Displays stop bit                                    |                   | 1 bit / 2 bit                                |          |
| Word Order | Displays data order of 32-bit No. of totalized pulse |                   | Upper(n+1) Lower(n)<br>Lower(n+1) Upper(n+1) |          |
|            | e.g. When No. of totalized pu                        | ulse is 999999 (0 | x000F423F), fol-                             |          |
|            | lowing data are set for each address n and n+1.      |                   |                                              |          |
|            | SETTING                                              | n                 | n+1                                          |          |
|            | Upper(n+1) Lower (n)                                 | 0x423F            | 0x000F                                       |          |
|            | Upper(n) Lower (n+1)                                 | 0x000F            | 0x423F                                       |          |
|            |                                                      |                   |                                              | 1        |

# 6. OTHERS

# 6.1 VERSION HISTORY

| Ver.0.01.03 | First Edition                                                                                 |
|-------------|-----------------------------------------------------------------------------------------------|
| Ver.0.01.06 | R7G4HML3-6-LC2 supported                                                                      |
| Ver.0.01.07 | R7G4HML-6-SVF4 supported                                                                      |
| Ver.0.01.08 | R7G4HML3-6-YVF4 supported                                                                     |
| Ver.0.01.09 | R7G4HML3-6-LC2A supported, conversion rate is added.                                          |
| Ver.0.01.10 | Bug fixed. Some settings are not reflected with a specific operation of R7G4HML3-6-PA1.       |
| Ver.0.01.14 | R7G4HML3-6-YSF4 supported                                                                     |
| Ver.0.01.15 | Corrected the typo for the display of R7G4HML3-6-YSF4                                         |
| Ver.0.01.17 | R7G4HML3-6-STYVS1 supported                                                                   |
| Ver.0.01.18 | R7G4HH-A-YVF4 and R7G4HH-A-SVF4 supported                                                     |
| Ver.0.01.21 | R7G4HML3-6-PA1x/A supported                                                                   |
| Ver.0.01.22 | R7G4FML3-B-DA16 supported                                                                     |
| Ver.0.01.23 | R7G4HEIP-6-DA16 and R7G4HEIP-6-DC16 supported                                                 |
| Ver.0.01.25 | R7I4DECT-1-DAC32C and R7I4DECT-1-SVF8N supported                                              |
| Ver.0.01.30 | R7I4DECT-1-PA8A supported                                                                     |
| Ver.0.01.32 | R7I4DECT-1-DA32A supported                                                                    |
| Ver.0.01.33 | R7I4DECT-1-SVSF8N supported                                                                   |
| Ver.0.01.34 | R7I4DECT-1-DC32A supported                                                                    |
| Ver.0.01.37 | R7F4HEIP-DA16, R7F4HEIP-DC16, and R7F4HEIP-DAC16 supported.                                   |
| Ver.0.01.39 | R7I4DECT-1-YVF4 supported                                                                     |
| Ver.0.01.40 | Bug fixed. Download problem of R7I4DECT-1-SVSF8N and R7I4DECT-1-SVF8N.                        |
| Ver.0.01.41 | R7F4DD-DA16, R7F4DD-DC16, R7F4DD-DAC16, R7F4HD-DA32, R7F4HD-DC32, R7F4HD-<br>DAC32 supported. |
| Ver.0.01.48 | R7I4DML3-DA32, R7I4DML3-DC32, R7I4DML3-DAC32 supported.                                       |
| Ver.0.01.49 | R7I4DCIE-LC2 supported.                                                                       |
| Ver.0.01.53 | R7G4FM-DA16 and R7K4FM-DA32 supported.                                                        |
| Ver.0.01.56 | Corrected the typo.                                                                           |
| Ver.0.01.57 | R7G4JECT-LC2 and R7G4HML3-6-SVAF4 supported.                                                  |
| Ver.0.01.58 | R7F4HEIP-DC32, R7F4HEIP-DA32, R7I4DEIP-DAC32 supported.                                       |
| Ver.0.01.59 | Added the function of R7G4JECT-LC2.                                                           |